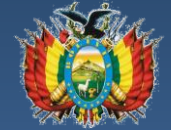

ESTADO PLURINACIONAL DE BOLIVIA MINISTERIO DE SALUD Y DEPORTES

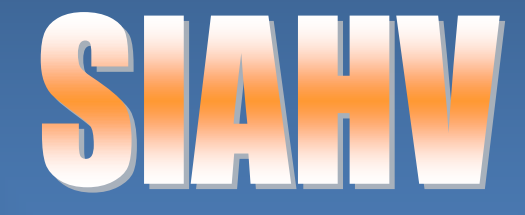

# Sistema de Administración de Hechos Vitales

# Manual del Usuario

ELABORADO POR EL SISTEMA NACIONAL DE INFORMACIÓN EN SALUD Y VIGILANCIA EPIDEMIOLÓGICA – SNIS VE

Detalla todo sobre el manejo y configuración del "Software de Administración de Hechos Vitales - SIAHV"

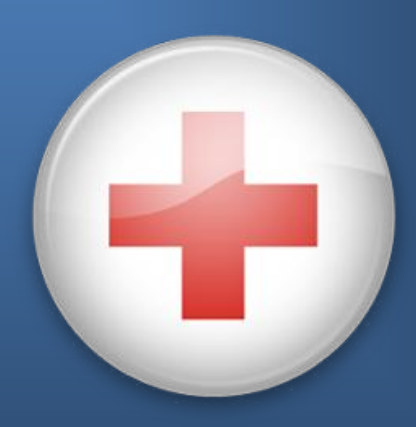

LA PAZ – BOLIVIA 2013

# INDICE

|    |                                                                             | Página |
|----|-----------------------------------------------------------------------------|--------|
| 1  | Archivo de Instalación.                                                     | 1      |
| 2  | Pasos previos antes de ejecutar el archivo.                                 | 1      |
| 3  | Instalación de la Aplicación.                                               | 2      |
| 4  | Instalación de otros componentes                                            | 4      |
| 5  | Instalación del Framework 2.                                                | 4      |
| 6  | Instalación del Motor de Base de Datos SQL Server 2005                      | 5      |
| 7  | Ejecución del Software                                                      | 7      |
| 8  | Ejecución del "Sistema de Administración de Hechos Vitales – SIAHV"         | 7      |
| 9  | Configuración del Sistema de Administración de Hechos Vitales               | 11     |
| 10 | Registro de Formularios                                                     | 17     |
| 11 | Reportes                                                                    | 26     |
| 12 | Transferencias                                                              | 31     |
| 13 | Copias de seguridad                                                         | 33     |
| 14 | Salir                                                                       | 34     |
| 15 | Configuración en red del software para el funcionamiento Cliente – Servidor | 34     |

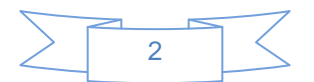

# INSTALACION DEL SISTEMA DE ADMINISTRACIÓN DE HECHOS VITALES -SIAHV

## 1.- Archivo de Instalación.

Para realizar la instalación del Sistema de Administración de Hechos Vitales – SIAHV debe obtener el Archivo de instalación <u>"SETUP SIAHV.exe"</u>, ver figura 1.

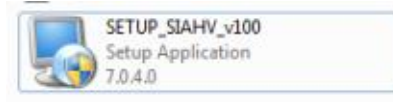

Figura 1. Archivo de Instalación de SIAHV

#### 2.- Pasos previos antes de ejecutar el archivo.

Los requisitos importantes para que el software funcione correctamente en un equipo de computación son los siguientes:

- Equipo de Computación Pentium IV o superior.
- Memoria RAM de 512 Mb o superior.
- Sistema Operativo Windows XP Professional o superior y con Service Pack 3.
- Microsoft Office 2003 o superior.

En el caso de que el sistema operativo sea XP, el proceso de ejecución del instalador es simple, hacer doble clic en el icono que está en la parte superior, y seguir los pasos correspondientes solicitados por el sistema.

En el caso de tener Sistemas Operativos como Windows Vista o Windows Seven, antes de la instalación se deberá seguir los siguientes pasos:

- Hacer clic derecho con el mouse en el archivo de instalación del SIAHV, el cual nos mostrara el siguiente menú contextual, hacer clic en <u>"Propiedades"</u> para poder ejecutar el instalador con compatibilidad de Windows XP, ver figura 2.
- En la Ventana elegir la pestaña Compatibilidad y habilitar la selección <u>"Ejecutar este programa</u> <u>en Modo Compatible para"</u> Windows XP (Service Pack 3) luego Aceptar. Ver figura 3.

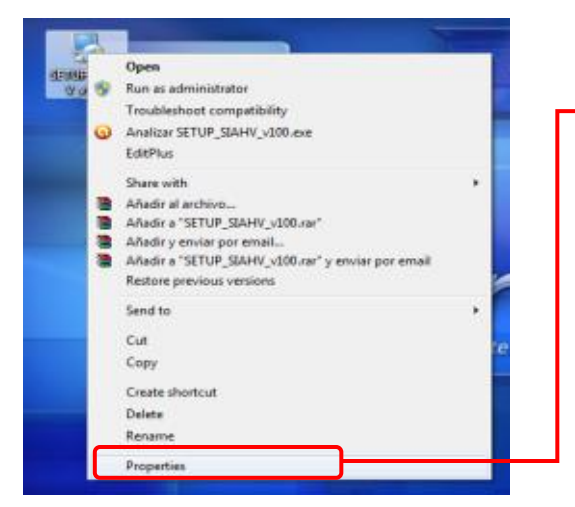

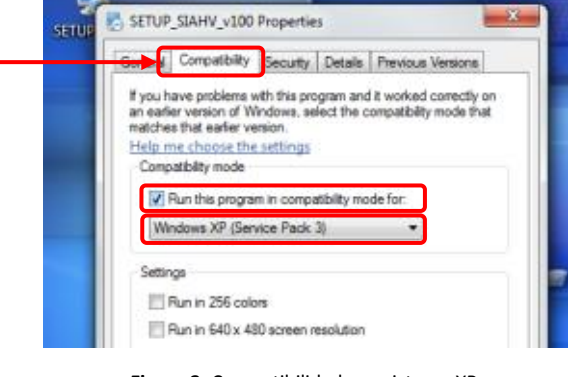

Figura 3. Compatibilidad con sistema XP

Figura 2. Propiedades del archivo

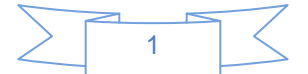

3. Repetir el paso 1 y hacer clic sobre <u>"Ejecutar como Administrador"</u>, ver figura 4.

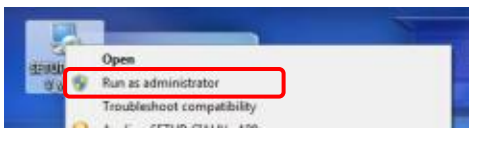

Figura 4. Ejecutar como administrador

# 3.- Instalación de la Aplicación.

Luego de Ejecutar el archivo de instalación prosiga con lo siguiente:

 En la pantalla de Bienvenida hacer clic en <u>"Siguiente"</u> para comenzar con la instalación de la aplicación, ver figura 5.

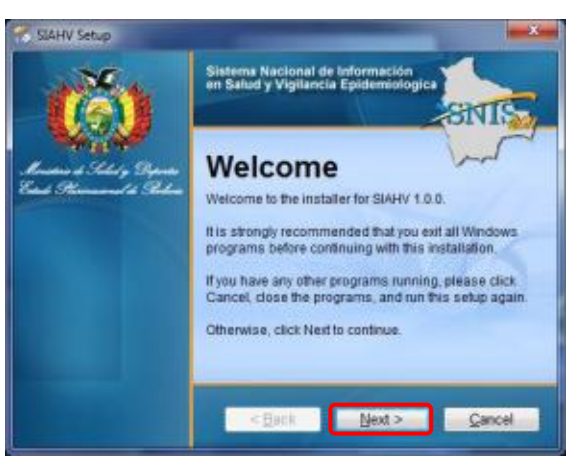

Figura 5. Pantalla de bienvenida del sistema SIAHV

2. Por defecto el sistema se instala en la ruta c:\SIAHV. Usted puede cambiar esta ruta (no recomendable) con el botón Cambiar... Luego Hacer clic en <u>"Siguiente"</u>, ver figura 6.

| Where would you live Statify to be provided?                                                         | SIVIS                                                                  |
|----------------------------------------------------------------------------------------------------|------------------------------------------------------------------------|
| The software will be installed in the folder list<br>either type in a new path, or click Change to b | ed below. To select a different locati<br>rowse for an existing folder |
| Install Starty IG                                                                                    |                                                                        |
| C:\SIAHV                                                                                             | Change                                                                 |
| C.\SIAHV                                                                                             | Change                                                                 |
| C-ISIAHV<br>Space required: 173 2 MB                                                                 | Change                                                                 |

Figura 6. Pantalla de ubicación del sistema SIAHV

3. Pantalla de confirmación de los parámetros de instalación: hacer clic en *"siguiente"*, ver figura 7

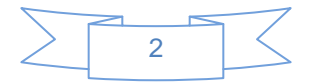

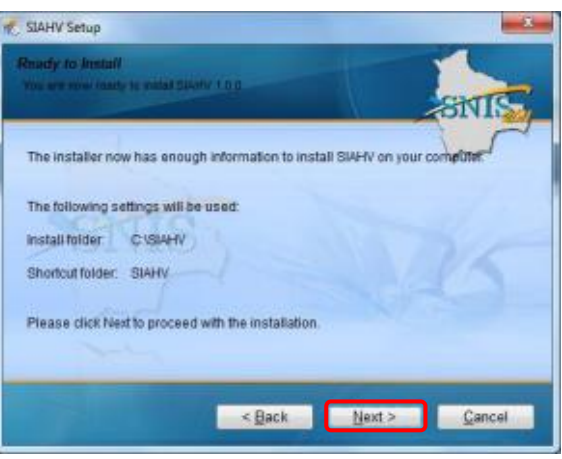

Figura 7. Pantalla de ubicación del sistema SIAHV

4. El proceso de instalación empezara la configuración y la instalación del software, ver figura 8.

| 🐔 SIAHV Setup                                          |                          |
|--------------------------------------------------------|--------------------------|
| Installing SIAHU<br>Processed                          | SIVIS                    |
| e l                                                    | June                     |
| Installing Files.<br>G'UsersiCesarVgpData/Local/Temple | sgleigness/SQLEXPR32 EXE |
|                                                        | 15                       |
| -                                                      |                          |
|                                                        | Cancel                   |

Figura 8. Pantalla de instalación y configuración del SIAHV

5. Si su sistema operativo es Windows SEVEN es posible que salgan los siguientes avisos, solo haga clic en <u>"Aceptar"</u> para continuar la instalación, estos avisos no son de error, solo nos avisan que dicho archivos ya existen en nuestro sistema operativo, ver figura 9.

|          | Aviso                                                                                                    | Aviso                   | <b>—</b>                                                                                              |
|----------|----------------------------------------------------------------------------------------------------|-------------------------|----------------------------------------------------------------------------------------------------|
|          | Error al registrar control COM (ActiveX):<br>C:\Windows\system32\VCrypto.dll<br>Fallo en LoadLibrary() (126) | C:\IN<br>Ci\IN<br>Códiy | al registrar control COM (ActiveX):<br>STALASEVEN\Flash10e.ocx<br>go erróneo de DIIRegisterServer (0) |
|          | Aceptar                                                                                                    |                         | Aceptar                                                                                               |
| deo .    |                                                                                                    | Avise                   |                                                                                                    |
| <u>.</u> | Enor al registrar control CDM (Active(); C/(INSTALASEVEN/mem/Z.dll<br>felio en LoadLibrary() (1114)          | Fallo en L              | gistrar control COM (ActiveQ): C/INSTALASEVEN/NerveCocc<br>and Unrey() (126)                          |
|          | Aceptar                                                                                                    |                         | Aceptar                                                                                               |

Figura 9. Mensaje de archivos ya instalados

 Una vez que haya concluido el proceso de instalación de la aplicación se mostrara la pantalla de instalación completa haga clic en <u>"Terminar"</u>, ver figura 10.

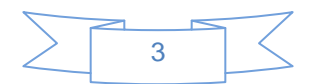

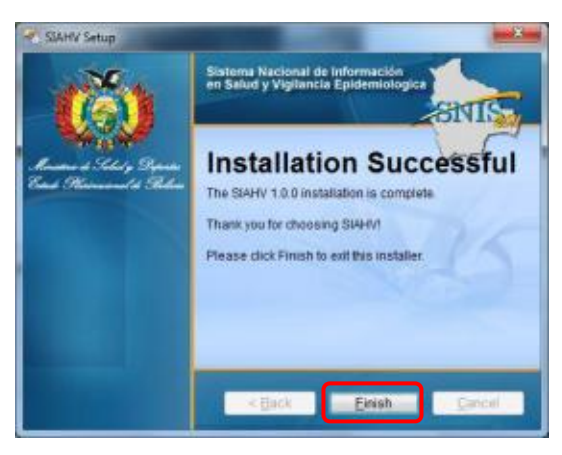

Figura 10. Pantalla de finalización de la instalación

#### 4.- Instalación de otros componentes

Para que el software funcione correctamente, es necesario instalar otros componentes los cuales vienen incorporados en el archivo de instalación. Y que se ejecutan en forma automática.

#### 5.- Instalación del Framework 2.

La Plataforma de desarrollo Framework es necesaria para la instalación del Motor de Base de datos SQLExpress 2005 en Windows Vista y Seven el Framework 2 ya viene instalado.

 Se inicia el proceso de instalación .NET Framework 2.0 hacer clic en el botón <u>"Acepto"</u>, ver figura 11.

| 👸 Instalación de instala 🛛 🔀                                                                                                    |
|----------------------------------------------------------------------------------------------------|
| Para los siguientes componentes:                                                                                                    |
| .NET Framework 2.0                                                                                                    |
| Lea el siguiente Contrato de licencia. Presione la tecla Av Pág para ver el<br>resto del contrato.                                                                                                    |
| TEFMINOS DE LICENCIA DEL SUPLEMENTO PARA SOFTWARE<br>DE MICROSOFT<br>MICROSOFT NET FRAMEWORK 20 PARA SISTEMA<br>OPERATTO MICROSOFT VINDOVAS<br>MICROSOFT VINDOVAS<br>MICROSOFT VINDOVAS INSTALLER 31<br>Microsoft Corporation (o. en función del lugar en el que Usted resida,<br>una de las sociedades de su gurpo) le concede a Usted a clorivas<br>el este suplemento. Si diguron de locencia de una para el dorivare |
| Ver CLUF para imprimito<br>¿Acepta los términos del Contrato de licencia pendiente?                                                                                                    |
| Si elige No, se cerrará el programa de instalación. Para instalar, primero<br>debe aceptar los términos de este Contrato.                                                                                                    |
| Acepto                                                                                                    |

Figura 11. Instalación del framework 2

2. Se inicia el proceso de instalación de .NET Framework 2.0, la ventana se cerrará automáticamente, ver figura 12.

| 🔥 Insta | lación de instala             | x               |
|---------|-------------------------------|-----------------|
| Ø       | Instalando /NET Framework 2.0 |                 |
|         |                               |                 |
|         |                               | <u>E</u> arcela |
|         |                               |                 |

Figura 12. Instalación del framework 2

 Para confirmar la instalación del Framework saldrá una pantalla de instalación completa, hacer clic en <u>"Cerrar"</u>, ver figura 13.

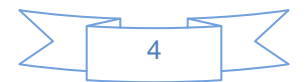

| ) <sup>[]</sup> inctala               |          |       |      |
|---------------------------------------|----------|-------|------|
| Instalación completada                |          |       | 8    |
| instala se ha instalado conectamente. |          |       |      |
| Haga clic en "Cesar" para salir.      |          |       |      |
|                                       |          |       |      |
|                                       |          |       |      |
|                                       |          |       |      |
|                                       |          |       |      |
|                                       |          |       |      |
|                                       |          |       |      |
|                                       |          |       |      |
|                                       | Cancelar | cģoās | Gena |

Figura 13. Finalización de instalación del framework 2

#### 6.- Instalación del Motor de Base de Datos SQL Server 2005

El Motor de Base de Datos es el servicio principal para el almacenamiento, procesamiento y protección de datos. Nos proporciona acceso, controlado y procesamiento de transacciones rápidamente para cumplir con los requisitos de las aplicaciones consumidoras de datos.

El uso nos sirve para crear bases de datos relacionales para el procesamiento de transacciones en línea o datos de procesamiento analítico en línea. Esto incluye la creación de tablas para almacenar datos y objetos de base de datos (p.ej., índices, vistas y procedimientos almacenados) para ver, administrar y proteger datos.

Para la instalación del Motor de Base de Datos SQL Server se deberá realizar los siguientes pasos que a continuación se detallan:

 Una vez que terminó el proceso de instalación de la aplicación, del Framework 2.0, se continúa con la instalación del Motor de Base de Datos, para lo cual haga clic en Inicio - Todos los Programas - Buscar el ítem SIAHV, o se puede encontrar un acceso directo que se crea en el escritorio al instalar el software. Ver figura 14.

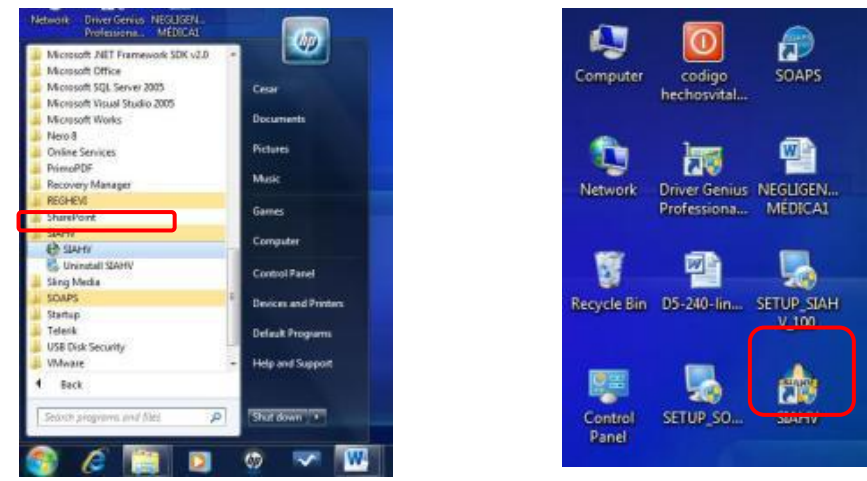

Figura 14. Accesos de ejecución del sistema

2. El proceso de instalación empezará con una ventana donde se puede observar un icono que indica que el Motor de Base de Datos no fue instalada como se ve en la figura15.

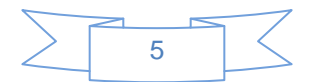

Al hacer clic en instalar el motor de base de datos automáticamente aparecerá un extrayendo archivos en la barra de aplicaciones, como se ve en la figura 16.

Al Hacer clic en esa aplicación se maximizara la extracción de archivos. Se debe observar en la barra de estado de la ventana donde se muestra la instalación del motor de base de datos.

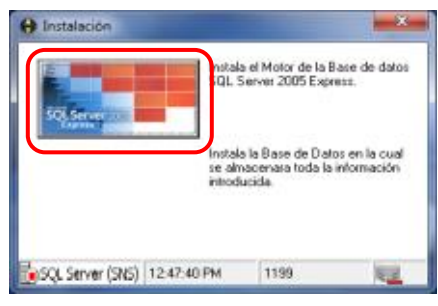

Figura 15. Ejecutar motor de base de datos

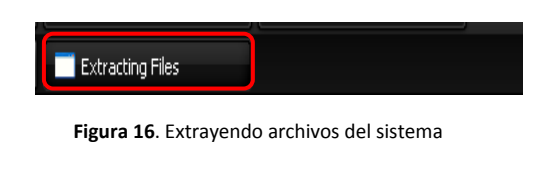

 En Windows 7 aparecerá una pantalla en la cual se pide la confirmación. Haga clic en <u>"Ejecutar</u> <u>Programa"</u>, ver figura 17.

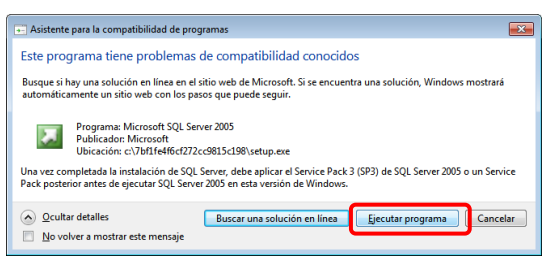

Figura 17. Pantalla de verificación de ejecución de programa

4. El sistema automáticamente instalara todos los componentes y se cerrara cuando termine el proceso pudiendo observar el progreso del mismo en la barra señalada, ver figura 18.

| 🔛 Programa de instalación de Microsoft S  | QL Server 2005                         | <b>-</b> ×- |
|-------------------------------------------|----------------------------------------|-------------|
| Progreso de la instalación                |                                        |             |
| Se están configurando los componentes se  | eleccionados                           | 1           |
|                                           |                                        |             |
|                                           |                                        |             |
|                                           |                                        |             |
| Producto                                  | Estado                                 |             |
| Archivos auxiliares de instalación de SQL | Instalación finalizada                 |             |
| SQL Native Client                         | Instalación finalizada                 |             |
| Escritor de VSS de SQL                    | Instalación finalizada                 |             |
| Servicios de bases de datos de SQL S      | Configurando los componentes           |             |
|                                           |                                        |             |
|                                           |                                        | _           |
|                                           |                                        |             |
|                                           |                                        |             |
| ,                                         |                                        |             |
| Estado                                    |                                        |             |
| Copiando archivos nuevos                  |                                        |             |
| Andrives manufacture and a disc           | staria, al Dragon Files Missage . 2001 | 1424        |
| Archivo: mssqisystemresource1.mur, uren   | ctorio: c: program Piles Microso: 5991 | 1424        |
|                                           |                                        |             |
|                                           |                                        |             |
|                                           |                                        |             |
| Ayuda                                     | << Atrás Siguiente >> Ca               | ncelar      |
|                                           |                                        |             |

Figura 18. Pantalla de verificación de ejecución de programa

5. Una vez que se instaló el motor de base de datos la imagen de la ventana ubicada en la barra de estado cambiará como se muestra en la figura 19.

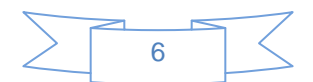

Lo cual indica que se instaló con éxito el Motor, al mismo tiempo se muestra la opción para la instalación de las Bases de Datos donde se almacenarán los datos y se debe hacer clic para continuar con el proceso de instalación de las bases de datos, seguidamente se mostrará un mensaje indicando que las bases fueron instaladas correctamente y solo hacer clic en **"Aceptar"**, ver figura 20.

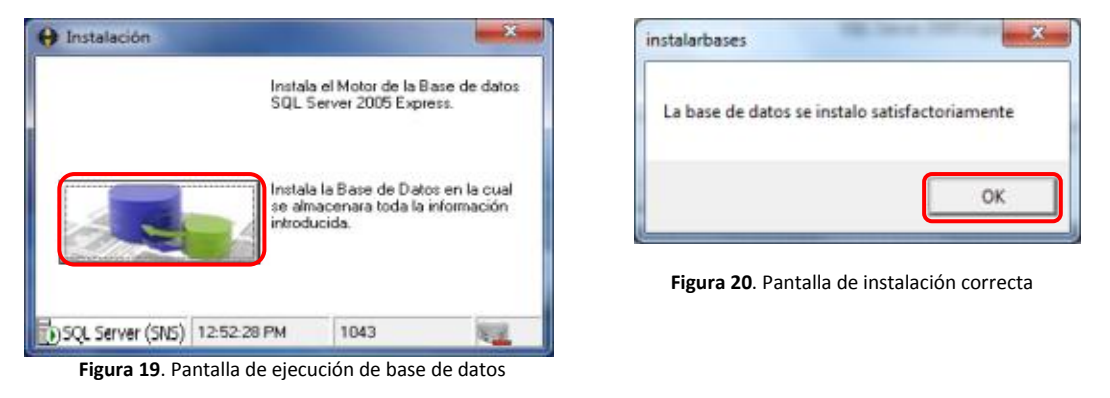

# 7.- Ejecución del Software

1. Haga clic en Inicio - Todos los Programas - Seleccionar el Ítem SIAHV o acceder desde el escritorio donde también se crea un acceso directo. Ver figura 21.

| Microsoft AET Framework SDK v2.0                                               |                     | Computer codigo SOAPS             |
|--------------------------------------------------------------------------------|---------------------|-----------------------------------|
| Microsoft Sigl, server 2005<br>Microsoft Visual Studio 2005<br>Microsoft Weeks | Cesar               | hechosvital                       |
| Nerola     Nerola     Online Services     Drime/DF                             | Pictures            | 🔁 🐜 🚳                             |
| Recovery Manager                                                               | Mesk                | Network Driver Genius NEGLIGEN    |
| SharePoint<br>SIAHV                                                            | Garnes              | Professiona MEDICA1               |
| C Uninstall SAHV                                                               | Control Panel       | 19 🔹 🐘                            |
| StonPS Startup                                                                 | Devices and Protein | Recycle Bin D5-240-lin SETUP SIAH |
| USB Disk Security                                                              | Default Programs    | V_100                             |
| 4 Back                                                                         | Light and Soldboar  |                                   |
| Second programs and files (                                                    | Shut down : 4       | Control SETUP SO SIAHV            |
| s /s 🛅 🖬                                                                       | 🐠 🔜 🚾               | Panel                             |

Figura 21. Accesos de ejecución del sistema

# 8.- Ejecución del "Sistema de Administración de Hechos Vitales – SIAHV"

Una vez terminada la instalación del motor de base de datos, el sistema está listo para configurar, por lo cual debemos entrar a la aplicación del sistema, el cual se lo puede ubicar en el escritorio como acceso directo o en la barra de tareas, ver figura 20. Donde se visualizar una ventana para realizar la validación de usuarios.

Debemos hacer doble clic para poder ingresar al sistema, donde nos aparecerá la bienvenida al SIAHV, ver figura 22.

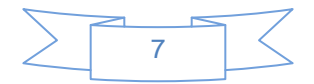

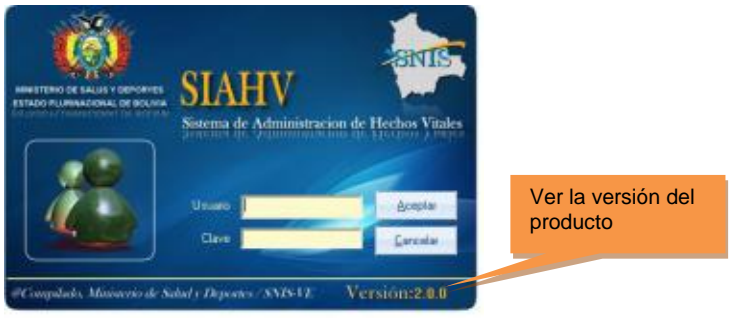

Figura 22. Pantalla de inicio del sistema SIAHV

En la ventana donde se solicitan el nombre de usuario para poder realizar las distintas configuraciones se debe introducir:

| Usuario | Contraseña |
|---------|------------|
| SNIS    | SNIS       |

Usuario que le permite realizar todas las configuraciones ya sea tanto de recursos humanos, creación de usuarios, habilitación y des habilitación de formularios y otros. Con este usuario se puede hacer la creación de los usuarios con ciertos permisos, ver figura 23.

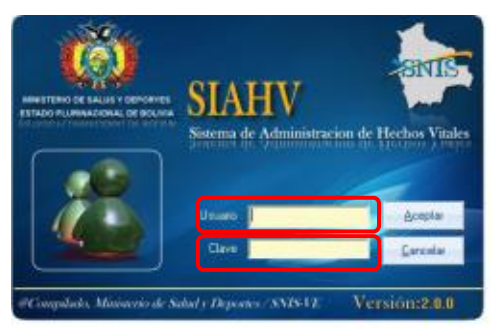

Figura 23. Pantalla para registrar usuarios SIAHV

Una vez introducidos el nombre de usuario y la contraseña de debe hacer clic en la opción "Aceptar", luego se debe realizar la configuración, cómo se quiere instalar el sistema, según la región donde se realice la instalación, en la cual se visualizara una ventana donde se listarán todos los Departamentos, Redes de Salud, Municipios y Establecimientos, donde se deberá seleccionar para luego reiniciar el programa, como en la figura 24.

| 😔 Establecimientos 🛛 💶 🗙                                                                        |                                           |
|-------------------------------------------------------------------------------------------------|-------------------------------------------|
| Lugar de instalación del sistema                                                                | Actualizar estructura de establecimientos |
| SERVICIO DEPARTAMENTAL DE SALUD<br>COORDINACION DE RED<br>MUNICIPIO<br>ESTABLECIMIENTO DE SALUD |                                           |
| Asociar Cancelar                                                                                |                                           |

Figura 24. Lugar donde se instalará el sistema.

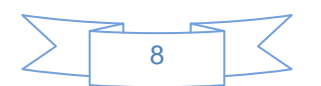

Para actualizar la estructura de establecimientos de salud con los archivos gestionados "\*.ves", debe actualizar desde el equipo local o servidor. Presione el botón "*Actualizar Estructura de establecimientos de salud*". Ver la siguiente figura 25:

| del aschivo de ac | tualización       |                             |                             | _                           |
|-------------------|-------------------|-----------------------------|-----------------------------|-----------------------------|
|                   | pp:               | Fecha                       | de actualización            |                             |
|                   |                   |                             |                             |                             |
|                   | del acchivo de ac | del activo de actualización | del activo de actualización | del activo de actualización |

Figura 25. Pantalla para la actualización de la estructura de establecimientos

Para actualizar la estructura de establecimientos siga los siguientes pasos:

1. Presione el botón transferir y seleccione el archivo "\*.ves" como muestra la figura 26.

| Seleccionar el a                                                | archivo de actualización                                                                                                    |           | 2 🛛      | 60                                                             | a a finisher of                                                                                                    | artist its label (marcha)                                                                                                    | - T X              |
|-----------------------------------------------------------------|----------------------------------------------------------------------------------------------------|-----------|----------|----------------------------------------------------------------|----------------------------------------------------------------------------------------------------|----------------------------------------------------------------------------------------------------|--------------------|
| Buccar en:                                                      | 🖙 Disco local (C:)                                                                                                    | • ÷ 🗈 👉 🖽 | -        | 62                                                             | 12                                                                                                    | 6 P                                                                                                    |                    |
| Recierce<br>Recierce<br>Exertorie<br>We documentor<br>H PC<br>C | Control de programa<br>Controlador de programa<br>Controlador de la controlador<br>Controlador de la controlador<br>Controlador<br>Controlador<br>Controlado |           |          | 1<br>2<br>3<br>4<br>5<br>6<br>7<br>7<br>8<br>3<br>3<br>11<br>4 | C25540<br>10007<br>10002<br>10000<br>10000<br>10000<br>10000<br>10000<br>10000<br>10000<br>10000<br>10000<br>10000<br>10000<br>10000 | C.S. COSINE (242)     C.S. COSINE (242)     C.S. COSINE (242)     C.S. COSINE (242)     C.S. COSINE AND COSINE COSINE COSIN | ے<br>بر            |
| Mic ziñoc de ved                                                | Number DESTOCOTO 201                                                                                                    |           | - 110    | Unternación<br>Oceleter<br>Pluta<br>daiturations               | 304<br>C-DEPTO<br>377                                                                                                    | de al-adración<br>2) Teo (SSTRACTURA<br>SSTR., 2013 en<br>4) (Establectarentos                                                                                                    | e (81/00/00/3      |
|                                                                 | Tipe: Archino VES (1.vez)                                                                                                    | s         | Cencelar | Reception                                                      | ela Daton                                                                                                    | Registres Insertados Cristi de Salat & Punispo                                                                                                    | • • • Fed or Salat |

Figura 26. Pantalla para la actualización de la estructura de establecimientos

2. Presione el botón guardar para realizar el proceso de actualización de estructura de establecimientos de salud. Ver figura 27.

| 14       | Canada Canada | , lt               |                                    |
|----------|---------------|--------------------|------------------------------------|
|          | Codepe        | Establecimiento    |                                    |
| 1        | 100001        | C & COSSME (CHO    | n. 🥂                               |
| 2        | 100002        | P.S. AJWBAJE       |                                    |
| 3        | 100003        | CAIA PETROLERA     |                                    |
| 4        | 190084        | C.S. C.LE.S. SUCRE |                                    |
| 5        | 100005        | INST. PSICOPEDAG   | 06400                              |
| 6        | 100005        | HOSP GREED OR      | ETETRICO (CHQ)                     |
| 7        | 100007        | HDSP. GASTROOM     | 1000 0000                          |
| 8        | 180088        | C.S. SABRADA FA    | Verifique la gestión a la que      |
| 5        | 190009        | C.S. ITS SIDA      | nortonogo ol orobivo yog           |
| 10       | 100010        | C 5 VILLA ROP      | peneriece el archivo .ves          |
| antice . | 2013          | ESTRUCTURA         | Fache de actualización: (11/02/013 |
| Take .   | C-DEPTDSEST   | R_2812 vea         |                                    |
| Stube    | 3774 (E)      | STABLECIMENTOS     |                                    |

Figura 27. Pantalla con datos de la estructura

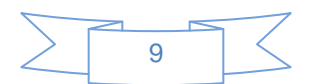

3. Acepte todos los mensajes y finalmente en la barra inferior se mostrara los registros actualizados. Ver la siguiente figura 28.

| 6Ę.                         | Cuarder Carcelar              | <u>t</u>                                                                                                    | 100                    | Cancelar                         | P.                                        |                       |
|-----------------------------|-------------------------------|----------------------------------------------------------------------------------------------------|------------------------|----------------------------------|-------------------------------------------|-----------------------|
|                             | Cédigo                        | Establecimiente                                                                                                    | 1                      | 1 Dédigo                         | Establecimienta                           | 14                    |
| T                           | 100001                        | C.S. COSSMIL (CHO)                                                                                                    | 1                      | 100007                           | C.S. COSSMIL (CHQ)                        | _                     |
| 2                           | 100002                        | P.S. ARABATE                                                                                                    | 2                      | 100002                           | P.S. ARABATE                              |                       |
| 3                           | 106803                        | CAUG PETROLERA                                                                                                    | 3                      | 108000                           | DAJA PETROLERA                            | 6                     |
| 4                           | 100004                        | CS ELES SUDIE                                                                                                    | 4                      | 100004                           | C.S. ELE.S. SUCRE                         |                       |
| 5                           | 100005                        | UNST PSYCRETEXPORT                                                                                                    | 5                      | 108005                           | INST. PSICOPEDAGOGICO                     |                       |
| 6                           | 100006 54                     | IN 🔣                                                                                                    | 6                      | 100008                           | HOSP. GINECO OBSTETRICO (CHQ)             |                       |
| 7                           | 100007                        | A CONTRACTOR OF A CONTRACTOR OF A CONTRACTOR O | 7                      | 108007                           | HOSP. GASTROENTEROLOGICD                  |                       |
| 8                           | 100008                        | Datos inertados corectamente                                                                                                    | 8                      | 108008                           | C.S. SAGRADA FAMILIA                      |                       |
| 9                           | 100009                        |                                                                                                    | 9                      | 100009                           | E.S. ITS-SIDA                             |                       |
| 10                          | 100010                        | Aceptar                                                                                                    | 41 10                  | 100010                           | C.S. VILLA ROSARIO EL TEJAR               | 1                     |
| <del>otración</del><br>Méón | del acheo de ache<br>2013 Teo | Accele<br>ESTRUCTURA Feitha de actualización: (07/12/2013                                                                                                    | Información<br>Bentión | del activo de actua<br>2013 Tipa | ESTRUCTURA Fecha de antivalización (11/0) | lufarma aića da       |
| 48.                         | CHDEPTOSESTR_                 | 2013.ver                                                                                                    | Rule                   | C-DEPTOSESTR_                    | 2013.veo                                  | Información de        |
| usles.                      | 3774 EST                      | ABLECOMENTOS                                                                                                    | Actualizar             | 3774 6517                        | ALECIMENTOS                               | registros modificados |
|                             |                               |                                                                                                    |                        |                                  |                                           |                       |

Figura 28. Pantalla con los datos de la estructura actualizados

4. Terminada la actualización vuelva a la pantalla anterior y seleccione la instancia de instalación del software. Ver figura 29.

|                                                                                                 | - = X                                       |
|-------------------------------------------------------------------------------------------------|---------------------------------------------|
|                                                                                                 |                                             |
| Lugar de instalación del sistema                                                                | Actualizar Estructura<br>de Estbl. de Salud |
| SERVICIO DEPARTAMENTAL DE SALUD<br>COORDINACION DE RED<br>MUNICIPIO<br>ESTABLECIMIENTO DE SALUD |                                             |
|                                                                                                 |                                             |
| Asociar 📀 Can                                                                                   | celar                                       |

Figura 29. Pantalla de instancias de instalación disponibles.

Una vez que se hace clic en "Asociar" se habilita la estructura del SNIS para configurar el establecimiento, con el que se trabajara, de acuerdo a la configuración se pueden habilitar más de un establecimiento en un solo equipo, ver figura 30.

| Establecimientos | _ = X             |
|------------------|-------------------|
| GESTION          | 2012              |
| SEDES            | LA PAZ 💌          |
| RED DE SALUD     | HOSP.TERCER NIVEL |
| MUNICIPIO        | LA PAZ            |
| ESTABLECIMIENTO  | HOSP. DE LA MUJER |
|                  | Asociar Cancelar  |

Figura 30. Pantalla de configuración de establecimiento

Al presionar la opción "Asociar" se desplegará un mensaje de aceptación de la configuración y seguidamente solicitará el reinicio del programa, ver figura 31.

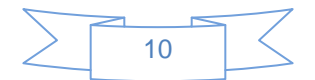

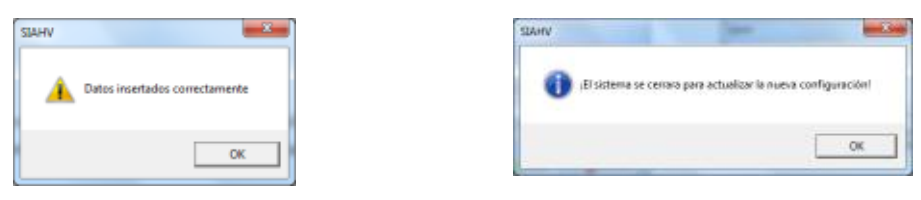

Figura 31. Pantalla de aceptación de la configuración del sistema

Esta última opción hará que el programa termine y se debe volver a ejecutar para comenzar a usar con la configuración que se eligió.

Cuando se reinicie el programa ingresando con las mismas contraseñas del usuario activo "SNIS" ya explicado en la primera sección, con el cual se realizaron las diferentes configuraciones, que a continuación se detallan, ver figura 32.

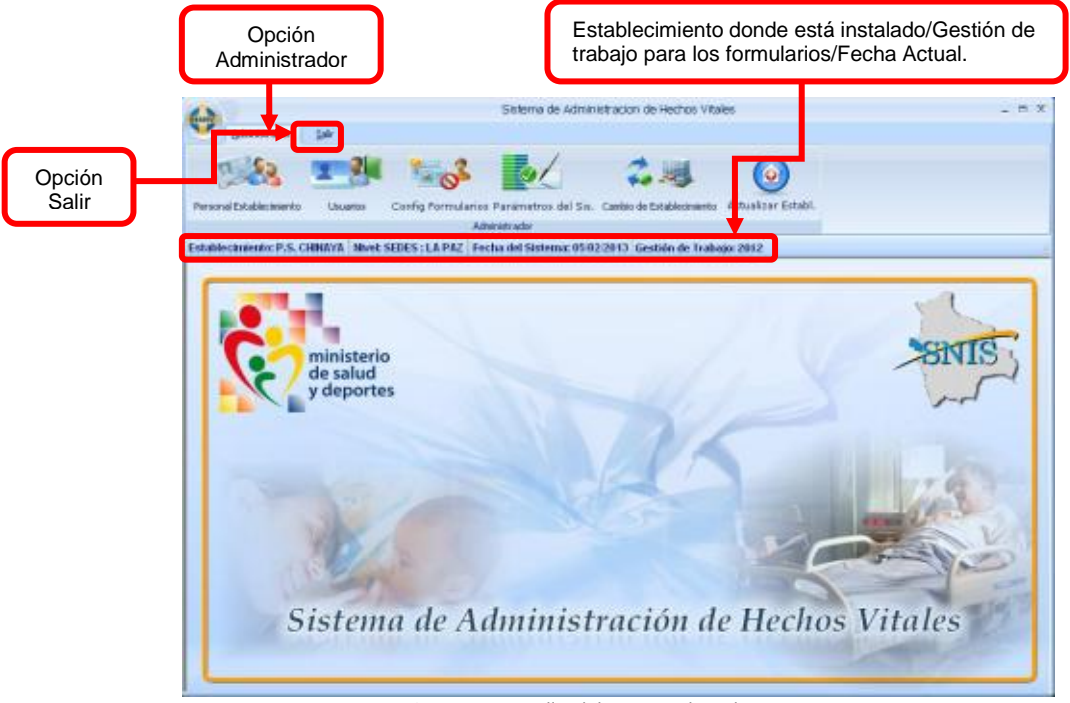

Figura 32. Pantalla del entorno de trabajo.

# 9.- Configuración del Sistema de Administración de Hechos Vitales

#### ADMINISTRADOR

En la opción "Administrador" se muestran cuatro opciones como se ve en la figura 33.

#### Personal Establecimiento

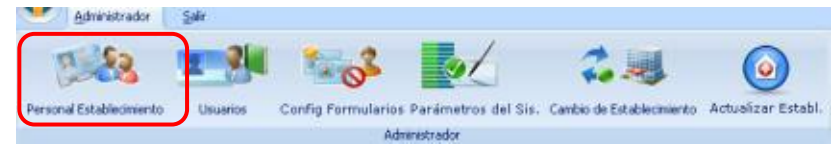

Figura 33. Menú con los módulos habilitados.

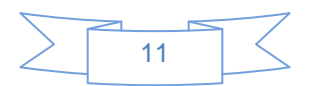

Con esta opción se puede adicionar, modificar y eliminar el personal que tiene el establecimiento de salud donde se especifica Número de C.I., Nombre, Apellido Paterno, Apellido Materno, Sexo y la profesión, horario, fuente de financiamiento, como se muestra en la figura 34.

| Registro de Personal de E                                                             | stablecimiento                                 | primir Salir                                      | _ = X          | Opciónes de<br>sistema   |
|---------------------------------------------------------------------------------------|------------------------------------------------|---------------------------------------------------|----------------|--------------------------|
| Nª C.I.<br>[4917612<br>Nombre<br>[SUSANA<br>© Femenino Profesió<br>© Masculino MEDICO | Ap. Paterno<br>PADILLA<br>n Horario<br>) TIEMP | Ap. Materno<br>CABRERA<br>D Fuente<br>PO COMPLETO | Financiamiento | Variables a<br>registrar |
| CODIGO CI<br>1 4917612                                                                | NOMBRES<br>SUSANA                              | PATERNO MATE<br>PADILLA CABRE                     | ERNO<br>ERA    | Personal<br>registrado   |

Figura 34. Pantalla de registro de personal de establecimiento

#### Usuarios

| Administrador            | Salir    |                    |                     |                           |                    |
|--------------------------|----------|--------------------|---------------------|---------------------------|--------------------|
| 2.83                     |          | 1.02               | 1                   | 2.4                       |                    |
| Personal Establecimiento | Usuarios | Config Formularios | Parámetros del Sis. | Cambio de Establecimiento | Actualizar Establ. |
|                          |          | Ada                | anastrador.         |                           |                    |

Con esta opción se pueden gestionar los usuarios del sistema, en esta ventana se lista los usuarios creados, visualizando los datos necesarios, como se muestra en la figura 35.

| Registro de Usuarios 💶 🗖 🤉                                                                                                    |                        |
|----------------------------------------------------------------------------------------------------|------------------------|
| Nuevo Modificar Eliminar Guardar Cancelar Imprimir Salir                                                                                                    | Opciónes de<br>sistema |
| CODIGO         ESTADO         USUARIO         NOMBRE         USUARIO         PRIVILEGIO           1         S         SNIS         SNIS         ADMINISTRADOR | Personal<br>registrado |

Figura 35. Pantalla de registro de usuarios del software.

Una vez que se muestra la ventana para adicionar un nuevo usuario se muestra otra ventana con campos vacíos para llenar los datos requeridos, en caso de que el usuario ya

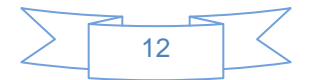

se encuentre en el registro de personal del establecimiento, este puede ser seleccionado presionando el botón "Persona" de inmediato se enviara a la ventana de **personal del establecimiento** para seleccionar la persona que será usuario del sistema hacer clic en seleccionar, como se muestra en la figura 36

| 🔀 Registro de Usuarios 💶 🗖 🗙                                                              |                                                                                                    |
|-------------------------------------------------------------------------------------------|----------------------------------------------------------------------------------------------------|
| Nevo Modificar Elminar Guardar Cancelar Imprimir Safar                                    |                                                                                                    |
| Nombre Completo                                                                           | Seleccionar<br>personal                                                                                                    |
| Usuario<br>Password<br>Confirmación del Password<br>Vigencia C Vigente<br>Rol del Usuario | Registro de Personal de Establecimiento     To X      Neceo Modificar Eliminar Guardiar Cancelar Impirmir Edeccienar Salar      NP C.L      Horbre Ap. Paterno Ap. Materno           |
| Registro de                                                                               | SUSANA     PAOLLA     CABRERA      Function     Profesión     Horario     Function     Function     Function     Function     TEMPO COMPLETO     TGN     TGN     TGN     TGN     TGN |
| variables                                                                                 | 4917612 SUSANA PADILA CABRERA                                                                                                    |
| <b>Figura 36</b> . Pantalla de registro                                                   | Personal<br>registrado<br>de usuario para ingresar al sistema                                                                                                    |

Configuración de formularios

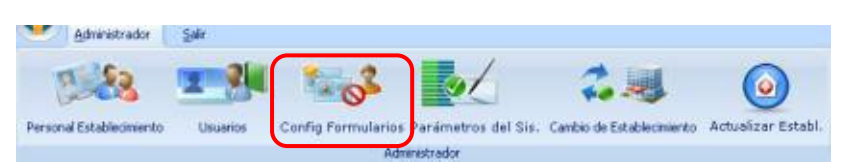

Con esta opción se puede configurar los formularios para que funcione en el sistema, esta ventana permite activar o desactivar los formularios, ver figura 37.

|                           |                        | Control de Formularios _ 🗖 🗙                                                                                                    |
|---------------------------|------------------------|----------------------------------------------------------------------------------------------------|
|                           |                        | ACTIVIACION DE FORMULARIOS                                                                                                    |
| Opciones de<br>formulario |                        | <ul> <li>Formulario - Certificado Medico de Nacido Vivo</li> <li>Formulario - Certificado Medico de Defuncion Perinatal</li> <li>Formulario - Certificado Medico de Defuncion General</li> </ul> |
|                           | Opciones de<br>sistema | Guardar 🚱 Cancelar                                                                                                    |

Figura 37. Pantalla de formularios activos/ no activos

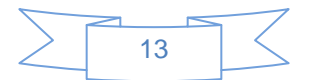

*Nota.-* no se pueden desactivar todos los formularios ya que el sistema no puede funcionar sin ningún formulario, caso de hacer nos mostrare el siguiente error...

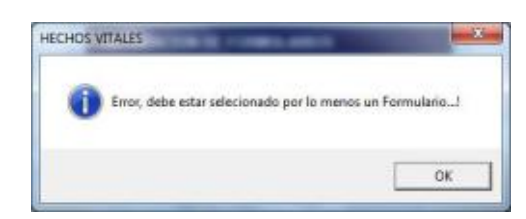

#### Parámetros del sistema

| Administrador            | Sala     |                  |                    |                           |                    |
|--------------------------|----------|------------------|--------------------|---------------------------|--------------------|
| 12.88                    | -        | 102              | 100                | 2.1                       |                    |
| Personal Establecimiento | Usuarios | Config Formulari | Parámetros del Sis | Cambio de Establecimiento | Actualizar Establ. |
|                          |          | Â                | drenestrador       |                           |                    |

Haciendo clic en esta opción se puede cambiar la gestión de trabajo, para el registro de formularios de nacido vivo, defunción perinatal y genera. Indica también la versión de trabajo del software.

Para cambiar la gestión de trabajo es necesario elegir la fila gestión en la grilla y presionar el botón modificar e introducir la *gestión (año) de trabajo* en el campo **Valor**, ver figura 38.

| \varTheta Paran            | ietos del Sistema              |                |                 | - = X         |  |  |  |  |
|----------------------------|--------------------------------|----------------|-----------------|---------------|--|--|--|--|
| N.M.O                      | Modificar Elimites             | Guardar Cancel | y Ingrinir Salr |               |  |  |  |  |
| Parame<br>Valor<br>Descrip | Parameter GESTION<br>Nave 2012 |                |                 |               |  |  |  |  |
|                            |                                | 10-to-         | 11 de           |               |  |  |  |  |
|                            | Lodejo<br>1                    | VERSION        | 2.0.0           | VERSION DEL S |  |  |  |  |
| •                          | 2                              | GESTION        | 2012            | GESTION DE T  |  |  |  |  |
|                            |                                |                |                 |               |  |  |  |  |

Figura 38. Pantalla con parámetros del software para el registro.

**Nota.** Debe tener en cuenta que la gestión de trabajo tiene que estar compuesto de cuatro dígitos (2012,2013, etc.) y se guardara siempre y cuando esa gestión exista en la estructura de establecimientos de salud del sistema.

#### Cambio de establecimiento de salud

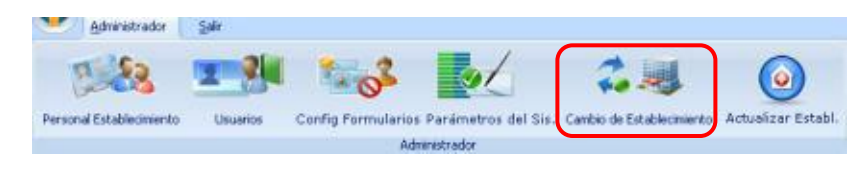

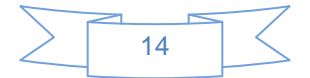

Con esta opción se puede hacer el cambio de red, municipio o establecimiento de salud, pero en el caso de estar instalado como SEDES, ya que en algunos centros donde no cuenten con equipos de computación u otro impedimento para poder vaciar los datos al sistema, se podrá realizar el vaciado de la información en la Cabecera de Municipio, gerencia de salud o sedes, El sedes, gerencia de red o municipio podrá albergar los datos de todos los establecimientos realizando el cambio al establecimiento correspondiente.

Cuando seleccione esta opción se mostraran mensajes en los cuales se deberá seleccionar el establecimiento para que el sistema sea configurado con los datos del mismo, ver figura 39.

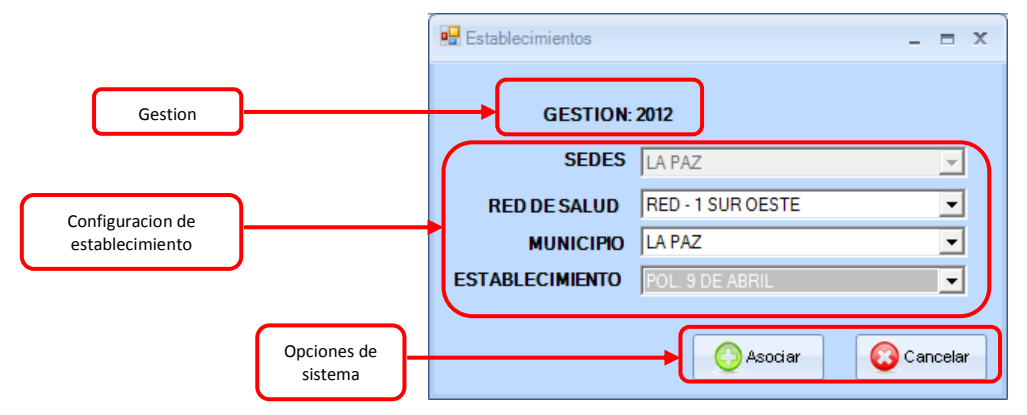

Figura 39. Pantalla de cambio de establecimiento de salud

Una vez terminada la configuración se debe reiniciar el sistema, pero en este caso aparecerá con la configuración seleccionada anteriormente, ver figura 40.

| SIAHV                            | AHV                                                            |
|----------------------------------|----------------------------------------------------------------|
| A Datos insertados correctamente | ;El sistema se cerrara para actualizar la nueva configuración! |
| ОК                               | ОК                                                             |

Figura 40. Pantalla de mensajes

Una vez finalizada y realizada las configuraciones, tendrá la opción de poder manipular la información del sistema; registro, reportes, transferencias, back up del sistema. Actualizar estructura de establecimientos de salud

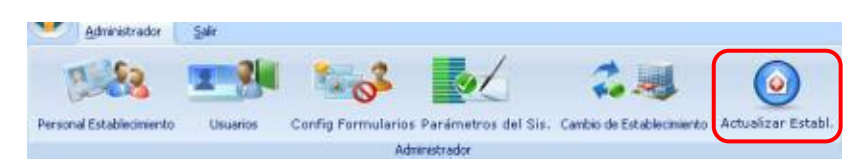

Para actualizar la estructura de establecimientos de salud con los archivos gestionados "\*.ves" y debe realizarse en el equipo local o servidor. Debe presionar el botón "*Actualizar Estructura de establecimientos de salud*". Ver figura 41.

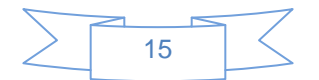

| Actualizar establecimientos de salud (Importar)                                | - | - | ж |
|--------------------------------------------------------------------------------|---|---|---|
| Transfere Cancelor Sale                                                        |   |   |   |
|                                                                                |   |   |   |
|                                                                                |   |   |   |
|                                                                                |   |   |   |
|                                                                                |   |   |   |
|                                                                                |   |   |   |
|                                                                                |   |   |   |
| Bestán: Tipo: Fecha de actualización:                                          |   |   |   |
| Buta                                                                           | _ |   |   |
| Achalica:                                                                      |   |   |   |
|                                                                                |   |   |   |
| - Registros insertados Establ de Salud @ Municipios 0 Red de Salud @ Provincia | 0 |   |   |

Figura 41. Pantalla para la actualización de la estructura de establecimientos

Para actualizar la estructura de establecimientos siga los siguientes pasos:

1. Presione el botón transferir y seleccione el archivo "\*.ves" como muestra la figura 42.

| Seleccionar el l                                 | archivo de       | actualización                                            |          | 2 🔀                 | 60                                                                 | a a finished                                                                           | markes its solid (marcha)                                                                                                    | - T X                                                       |
|--------------------------------------------------|------------------|----------------------------------------------------------|----------|---------------------|--------------------------------------------------------------------|----------------------------------------------------------------------------------------|----------------------------------------------------------------------------------------------------|-------------------------------------------------------------|
| Buccar en:                                       | 👄 Disco k        | scal (C:)                                                | - + Bi 👉 | 53-                 | 875                                                                | 12                                                                                     | 6 F                                                                                                    |                                                             |
| Reciente<br>Escritorio<br>Ma decumentos<br>Hi PC | Contraction      | de programa<br>Es and Settings<br>#5<br>=5:1 Biol Istico |          |                     | 1<br>2<br>3<br>4<br>5<br>5<br>5<br>7<br>8<br>7<br>8<br>7<br>8<br>3 | 10000<br>10000<br>10000<br>10000<br>10000<br>10000<br>10000<br>10000<br>10000<br>10000 |                                                                                                    |                                                             |
| Mis zilice de sed                                | Nombre:<br>Tipe: | DEPTOSESTR_2013<br>Archino VES (*.ven)                   |          | • Abs<br>• Canceler | A Viternacia<br>Oresten<br>Ruisa<br>Antrastine                     |                                                                                        | In the schedule of the schedule of the schedul | aniter, <u>(11,700,000)</u><br>aniter, ( <u>11,700,000)</u> |

Figura 42. Pantalla para la actualización del archivo \*.ves.

2. Presione el botón guardar para realizar el proceso de actualización de estructura de establecimientos de salud, ver figura 43.

| 11                   | El 1                      | der Ser                                                                   |  |  |  |  |  |
|----------------------|---------------------------|---------------------------------------------------------------------------|--|--|--|--|--|
|                      | Codage                    | Establacimiento                                                           |  |  |  |  |  |
|                      | 100001                    | C.S. (DSSML (CHQ)                                                         |  |  |  |  |  |
| 2                    | 100002                    | P.S. ADVEATE                                                              |  |  |  |  |  |
| 3                    | 100003                    | CAIA PETROLERA                                                            |  |  |  |  |  |
| 4                    | 100004                    | C.S. CLE.S. SUCRE                                                         |  |  |  |  |  |
| 5.1                  | 100005                    | INST. PSICOPEDAGDGICO                                                     |  |  |  |  |  |
| 6                    | 100006                    | HOSP GIVECO ORSTETHICO (CHQ)                                              |  |  |  |  |  |
| 7                    | 100007                    | HDSP. GASTROENTERDLODICD                                                  |  |  |  |  |  |
| 8                    | 100008                    | C.S. SAGRADA FAMILIA                                                      |  |  |  |  |  |
| 5                    | 100009                    | C.S. ITS-BIDA                                                             |  |  |  |  |  |
| 93                   | 1100010                   | C 5 VILLA ROSARIO EL TEJAR                                                |  |  |  |  |  |
| eformació<br>lactión | in del antiève de<br>2013 | sotualoación<br>Tipo: (ESTRUCTURA) / Anche de actualización: (11.00/2013) |  |  |  |  |  |
| tuis .               | C-DEPTDSES                | C/DEPTDRESTR_202vei                                                       |  |  |  |  |  |
| ctusion              | 3774                      | ESTABLECIMENTOS                                                           |  |  |  |  |  |

Figura 43. Pantalla con datos de la estructura de establecimientos.

3. Acepte todos los mensajes y finalmente en la barra inferior se mostrara los registros actualizados. Ver la siguiente figura 44.

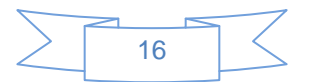

| -                             | 1911                          | 100 C                                             |                        | -                               | -                                                                                                    |                       |
|-------------------------------|-------------------------------|---------------------------------------------------|------------------------|---------------------------------|----------------------------------------------------------------------------------------------------|-----------------------|
| 17                            | Guardar Cancelar              | <u>.</u>                                          | Torster                | Cancelar                        | 11 C                                                                                                    |                       |
|                               | Eddigo                        | Establecimiente -                                 | 1                      | Cédigo                          | Establecimienta                                                                                                |                       |
| T                             | 100001                        | C.S. COSSMIL (CHO)                                | 1                      | 100007                          | C.S. COSSMIL (CHQ)                                                                                             | _                     |
| 2                             | 100002                        | P.S. ARABATE                                      | 2                      | 108002                          | P.S. ARABATE                                                                                                   |                       |
| 3                             | 100003                        | CAUM PETROLERA                                    | 3                      | 100000                          | CAJA PETROLERA                                                                                                 |                       |
| 4                             | 100004                        | CS ELES SUDIE                                     | 4                      | 100004                          | C.S. ELES SUCRE                                                                                                |                       |
| 5                             | 100005                        | UNST ESCORTINGODO                                 | 5                      | 108005                          | INST. PSICOPEDAGOGICD                                                                                          |                       |
| 6                             | 100006 54                     | viv 🔣                                             | 6                      | 100006                          | HOSP. GINECO OBSTETRICO (CHQ)                                                                                  |                       |
| 7                             | 100007                        | · · · · · · · · · · · · · · · · · · ·             | 7                      | 108007                          | HOSP GASTROENTEROLOGICO                                                                                        |                       |
| 8                             | 108008                        | Datos insertados correctamente                    | 8                      | 100008                          | C.S. SAGRADA FAMEJA                                                                                            |                       |
| 9                             | 100009                        |                                                   | 9                      | 100009                          | CS. ITS-SIDA                                                                                                   |                       |
| 18                            | 100010                        | Acaptar                                           | 41 10                  | 100010                          | C.S. VILLA ROSARIO EL TEJAR                                                                                    |                       |
| o <del>tración</del><br>stión | del acheo de ache<br>2013 Tex | ESTHUCTURA     Fechs de actualización: 01/12/2013 | Información<br>Bentión | dal activo de acha<br>2013 Tipa | ESTRUCTURA. Fecha de actualización (11/0)                                                                      |                       |
| da.                           | C-DEPTOSESTR                  | 2013.ver                                          | Rule                   | C-DEPTOSESTR.                   | 2013.vez                                                                                                    | Información de        |
| тифон                         | 3774 EST                      | гацеринентов                                      | Actualous              | 3774) [EST.                     | RECEMENTOS                                                                                                    | registros modificados |
|                               |                               |                                                   |                        |                                 | and a second second second second second second second second second second second second second second second |                       |

#### Figura 44. Pantalla con los datos guardados.

# 10.- Registro de Formularios

#### **REGISTRO UNICO NACIDO VIVO**

En la opción "Registro de formularios" se muestran tres opciones.

En esta pestaña se encuentran las opciones más importantes del sistema el cual engloban la creación, modificación y eliminación de los registros de natalidad y mortalidad de los establecimientos. A continuación se desglosa las opciones disponibles, ver figura 45.

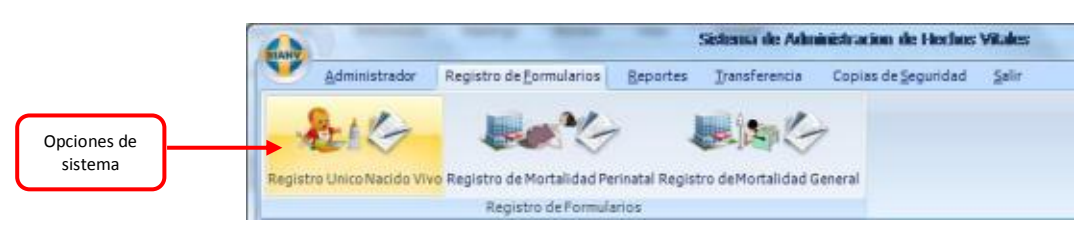

Figura 45. Pantalla de registro de formularios.

#### Registro Único de Nacido Vivo

Esta es una de las pantallas más importantes del sistema, desde esta pantalla se realiza todo el seguimiento de los registros de nacidos vivos, los datos que fueron introducidos o que serán introducidos, verificar los datos, modificar, eliminar, etc., ver figura 46.

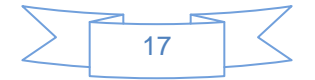

| Opciones de registro                                                                                                    | Datos del Establecimiento que se                                | e registra    | Registro de datos        |  |  |
|----------------------------------------------------------------------------------------------------|-----------------------------------------------------------------|---------------|--------------------------|--|--|
| 😝 Formulario de Registro de Nacido Vivo                                                                                                    |                                                                 |               | _ = ×                    |  |  |
| ESTABLECINIENTO DE SALUD LA PAZ                                                                                                    | RED RURAL 3                                                     | A _           |                          |  |  |
| Opcione del sistema<br>Vertical del sistema<br>Vertical del sistema<br>V | Establecimiento de Salud: C.S. HUMAN/<br>Nº Certificado: 666-RN |               | Gestio 2013              |  |  |
| Euscar                                                                                                    |                                                                 |               |                          |  |  |
| NRO NACIDO VIVO                                                                                                    | REGISTRO DE NACIMIENTOS                                         |               |                          |  |  |
| 666-RN PEREZ PEREZ RN                                                                                                    | A. DATOS DE RECIEN NACID@ B. DA                                 | TOS DE LA MAD | E C. DATOS CERTIFICANTE  |  |  |
| Datos recien nacido:         PEREZ PEREZ RN           Lugar de nacimiento::         País:: BOLIVIA - Departamento:: LA PAC - Provincia:: CAMACHO<br>Municipio:: HUMANATA - Localidad/Zuna:: HUMANATA                                                                                                    |                                                                 |               |                          |  |  |
|                                                                                                    | VARIABLE                                                        | VALOR         | DETALLE                  |  |  |
|                                                                                                    | EL NACIMIENTO OCURRIO EN                                        | 1             | ESTABLECIMIENTO DE SALUD |  |  |
| <b>▲</b>                                                                                                    | FECHA DE NACIMIENTO                                             | 31/01/2013    | 31/01/2013               |  |  |
|                                                                                                    | HORA NACIMIENTO                                                 | 13:00         | 13:00 p.m.               |  |  |
|                                                                                                    | SEXO                                                            | 1             | MASCULINO                |  |  |
| Listado de                                                                                                    | PROFESIONAL/PERSONA                                             | 1             | PEDIATRA/NEONATOLOG@     |  |  |
| los registros                                                                                                    | EDAD GESTACIONAL EN SEMANAS                                     |               |                          |  |  |
|                                                                                                    | EDAD GESTACIONAL NO DETERMINADO                                 | 1             | si                       |  |  |

Figura 46. Pantalla principal para el registro de formularios.

**Nota.-** Este formulario nos permite la administración de los certificados ya que podemos realizar la modificación, eliminación, ver por fechas, etc.

#### Nuevo registro de Nacido Vivo

Este está pantalla podemos registrar los formularios de nacido vivo que se registra en los establecimientos de salud, ver figura 47.

| mulario de Registro de Nacido Vivo                                         | de Nacido Vivo                              |                | - = X                                  | Opciones del sistema      |
|----------------------------------------------------------------------------|---------------------------------------------|----------------|----------------------------------------|---------------------------|
| stablecimiento de Salud C.S. HUM                                           | 36-RN                                       |                | <del>destar 2013</del>                 | Código del<br>certificado |
| A. DATOS DE RECIEN NACID@<br>DATOS RECIEN NACIDO<br>Apellido Paterno PEREZ | B. DATOS DE LA MADRE C. DAT                 | TOS CERTIFICAN | TE Nombres RN                          |                           |
| Pais Dep<br>BOLIVIA LLA                                                    | partamento Provincia<br>IPAZ <u>CAMACHO</u> | Municip        | io Localidad / Zona<br>NATA J HUMANATA |                           |
| GRUPO                                                                      | VARIABLE                                    | VALOR          | DETALLE 🔶                              |                           |
| EL NACIMIENTO OCURRIO EN                                                   | EL NACIMIENTO OCURRIO EN                    | 1              | ESTABLECIMIENTO DE SALUD               |                           |
| FECHA DE NACIMIENTO                                                        | FECHA DE NACIMIENTO                         | 31/01/2013     | 31/01/2013                             | Registro o                |
| FECHA DE NACIMIENTO                                                        | HORA NACIMIENTO                             | 13:00          | 13:00 p.m.                             | variables                 |
| SEXO                                                                       | SEX0                                        | 1              | MASCULIND                              | nacido viv                |
| ATENCION DEL RECIEN NACIDO                                                 | PROFESIONAL/PERSONA                         | 1              | PEDIATRA/NEONATOLOG@                   |                           |
| EDAD GESTACIONAL                                                           | EDAD GESTACIONAL EN SEMANAS                 |                |                                        |                           |
| EDAD GESTACIONAL                                                           |                                             |                |                                        |                           |

Figura 47. Pantalla de registro de nacido vivo

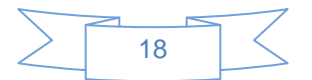

*Nota.-* para el llenado de las rejillas se debe considerar algunos aspectos importantes como:

• Cuando la variable es un listado al presionar la tecla "Enter" y desplegara el listado.

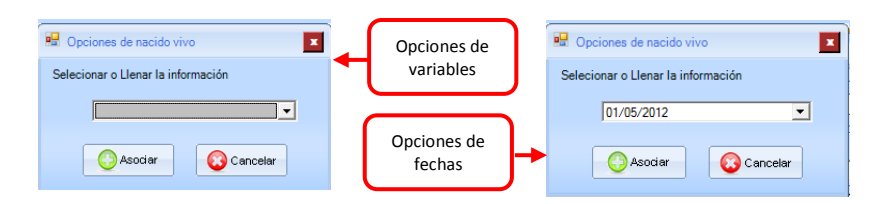

- En el caso de conocer los datos de las variables, solo introducir el número que corresponda.
- En el caso de que la variable sea 0 o 1, el sistema solo contemplara el valor 1 como válido, ya que 0 es considerado como vacío.
- El caso de validaciones se validaron de acuerdo a los requerimientos de la parte médica, ya que el sistema solo te permite ingresar registros validos.

| HECHOS VITALES                            | HECHOS VITALES                                       |
|-------------------------------------------|------------------------------------------------------|
| Error, el numero de certificado ya existe | Error, no existen registros con el dato introducido! |
| ОК                                        | OK                                                   |

Modificar y eliminar registro de Nacido Vivo

- Para realizar las modificaciones de algún registro debe seleccionar la opción correspondiente y posteriormente realizar el proceso de modificación de las variables necesarias tal y cual se introdujeron los datos cuando se realiza un registro nuevo.
- Para el proceso eliminar de la misma manera se debe seleccionar el icono correspondiente para realizar la eliminación, pero antes de eliminar algún registro el sistema le pregunta si realmente está dispuesto a eliminar.

| Opciones del sistema     |              |
|--------------------------|--------------|
| ۵ 📂 🍫                    | 12 📭         |
| Nuevo Modificar Eliminar | Eechas Salir |

*Nota.-* Considerar que cuando se elimine un registro si bien se elimina del sistema, este no se elimina de la base de datos

Ver registro por fecha

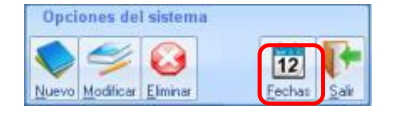

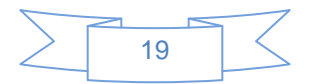

Nos permite ver la información de los registros de acuerdo a fechas específicas que se introduzcan (fecha inicial y fecha final), como se ve en la figura 48.

| 😝 Formulario de Registro de Nacido Vivo                                                                                   |                                                                                                    |            | _ = ×                    |  |  |
|----------------------------------------------------------------------------------------------------|----------------------------------------------------------------------------------------------------|------------|--------------------------|--|--|
| ESTABLECIMIENTO DE SALUD                                                                                                  | RED RURAL 3     HUMANA*                                                                                                    | TA _       | C.S. HUMANATA            |  |  |
| Opciones del sistema<br>Nuevo Modificar Elminar<br>Total registros procesados: 1<br>NRO<br>NACIDO VI<br>S66-RN PEREZ PERE | Establecimiento de Salud: C.S. HUMAN.<br>Establecimiento de Salud: C.S. HUMAN.<br>566-RN<br>13 T<br>13 T<br>DE NACIMIENTO S<br>E RECIEN NACID@ B. DA                        | ATA        | Gestion: 2013            |  |  |
|                                                                                                    | Datos recien nacido: PEREZ PREZ RN<br>Lugar de nacimiento: Pais:: BOLIVIA - Departamento:: LA PAZ - Provincia:: CAMACHO<br>Municipio:: HUMANATA - Localidad/Zona:: HUMANATA |            |                          |  |  |
|                                                                                                    | VARIABLE                                                                                                    | VALOR      | DETALLE                  |  |  |
|                                                                                                    | EL NACIMIENTO OCURRIO EN                                                                                                    | 1          | ESTABLECIMIENTO DE SALUD |  |  |
| fechas                                                                                                    | FECHA DE NACIMIENTO                                                                                                    | 31/01/2013 | 31/01/2013               |  |  |
|                                                                                                    | HORA NACIMIENTO                                                                                                    | 13:00      | 13:00 p.m.               |  |  |
|                                                                                                    | SEXO                                                                                                    | 1          | MASCULINO                |  |  |
|                                                                                                    | PROFESIONAL/PERSONA                                                                                                    | 1          | PEDIATRA/NEONATOLOG@     |  |  |
|                                                                                                    | EDAD GESTACIONAL EN SEMANAS                                                                                                    |            |                          |  |  |
|                                                                                                    | EDAD GESTACIONAL NO DETERMINADO                                                                                                    | 1          | sı 🗸                     |  |  |

Figura 48. Pantalla de selección de fechas

#### REGISTRO DE MORTALIDAD PERINATAL

En la opción "Registro de formularios" se muestran tres opciones.

En esta pestaña se encuentran las opciones más importantes del sistema el cual engloban la creación, modificación y eliminación de los registros de natalidad y mortalidad de los establecimientos. A continuación se desglosa las opciones disponibles, ver figura 49.

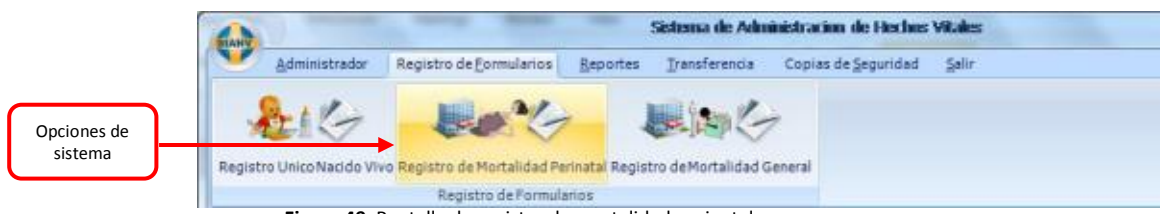

Figura 49. Pantalla de registro de mortalidad perinatal.

#### Registro de Mortalidad Perinatal

Esta es una de las pantallas más importantes del sistema, desde esta pantalla se realiza todo el seguimiento de los registros de mortalidad perinatal, datos que fueron introducidos o que serán introducidos, verificar los datos, modificar, eliminar, etc., ver figura 50.

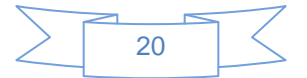

#### MINISTERIO DE SALUD Y DEPORTES SISTEMA NACIONAL DE INFORMACIÓN EN SALUD Y VIGILANCIA EPIDEMIOLÓGICA – SNIS VE

| Opciones de<br>sistema                                                                                    | Datos del Establ<br>que se reg                                                                                                    | ecimiento<br>istra | Re                                  | gistro de<br>datos |
|----------------------------------------------------------------------------------------------------|----------------------------------------------------------------------------------------------------|--------------------|-------------------------------------|--------------------|
| ➡ Formulario de Registro de Mortalidad Perinatal                                                          |                                                                                                    |                    |                                     | - = ×              |
| ESTABLECIMIENTO DE SALUD LA PAZ                                                                           | RED RURAL 3 HUMANA                                                                                                    | ΓA                 | C.S. HUMANATA                       | •                  |
| Opciones del sistema<br>Nuevo Modificar Eliminar<br>Ruevo Modificar Eliminar<br>Ruscar                    | Establecimiento de Salud:<br>Nº Certificado:<br>7777-MP                                                                                           | ATA                | Gestion: 201                        | 3                  |
| Total registros procesados:: 1           NR0         FALLECIDO           7777-MP         ENDARA ENDARA RN | REGISTRO DE MORTALIDAD DEDINATA<br>DATOS DELFETO CAUSAS DE DEFUNC<br>Datos Recien Nacido: ENDARA ENDARA RN<br>Luga de Nacionado: ENDARA ENDARA RN | 10N DA             | TOS MADRE DATO                      | S CERTIFICANTE     |
|                                                                                                    | Municipio:: LA PAZ - Loca                                                                                                    | lidad/Zona:: LA P  | AZ                                  |                    |
|                                                                                                    | VARIABLE                                                                                                    | VALOR              | DETALLE                             | <u>^</u>           |
| Listado de                                                                                                | EL FALLECIMIENTO OCURRIO EN                                                                                                    | 1                  | ESTABLECIMIENTO DE                  | SALUD              |
| los registros                                                                                             | EN RELACION AL PARTO LA DEFUNCION OC                                                                                                    | 1                  | ANTES DEL INICIO DEL TRABAJO DE PAF |                    |
|                                                                                                    | FECHA DEL PARTO(EXTRACCION)                                                                                                    | 31/01/2013         | 31/01/2013                          |                    |
|                                                                                                    | HORA EXTRACCION                                                                                                    | 13:00              | 13:00 p.m.                          |                    |
|                                                                                                    | FECHA DE PARTO (FALLECIMIENTO)                                                                                                    | 31/01/2013         | 31/01/2013                          |                    |
|                                                                                                    | HORA FALLECIMIENTO                                                                                                    | 13:00              | 13:00 p.m.                          |                    |
|                                                                                                    | SEXO                                                                                                    | 1                  | MASCULINO                           |                    |

Figura 50. Pantalla de listado de registros introducidos

*Nota.-* Este formulario nos permite la administración de los certificados ya que podemos realizar la modificación, eliminación, ver, imprimir, ver por fechas, etc.

#### Nuevo registro de Mortalidad Perinatal

Este está pantalla podemos registrar los formularios de nacido vivo que se registra en los establecimientos de salud, ver figura 51.

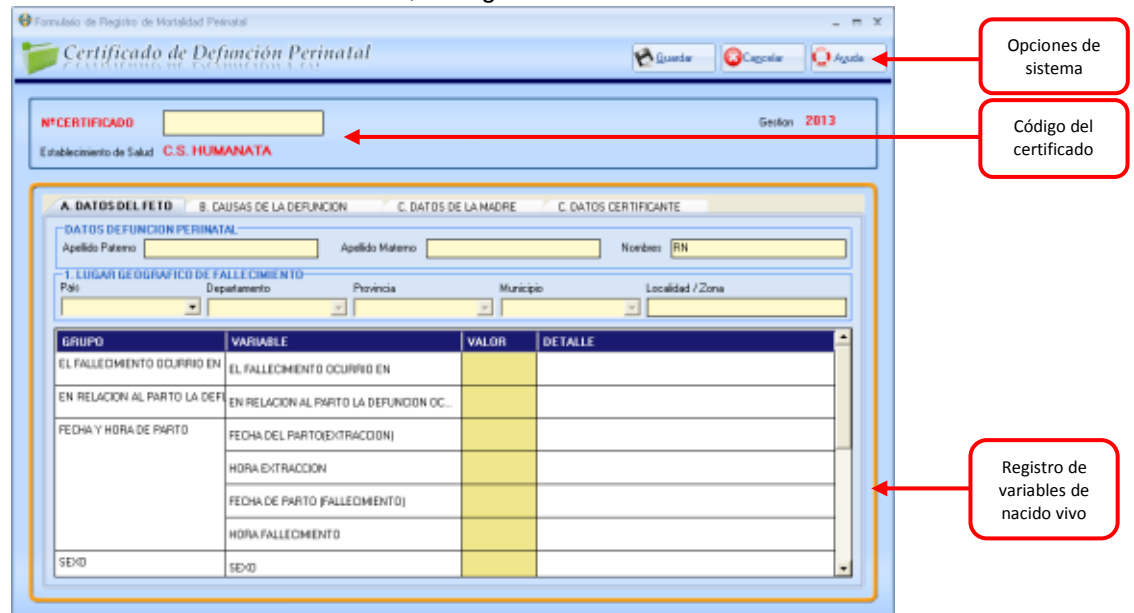

Figura 51. Pantalla de registro de mortalidad perinatal.

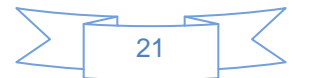

*Nota.-* para el llenado de las rejillas se debe considerar algunos aspectos importantes como:

Cuando la variable es un listado presione la tecla "Enter" para ver el listado.

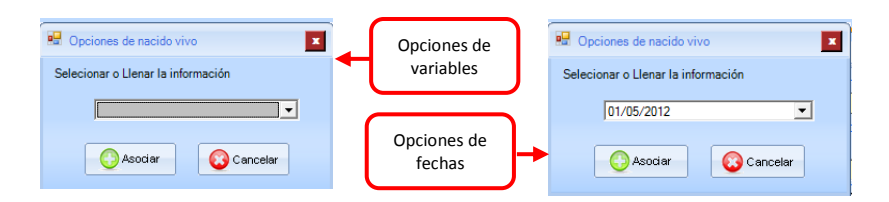

- En el caso de conocer los datos de las variables, solo introducir el número que corresponda.
- En el caso de que la variable sea 0 o 1, el sistema solo contemplara el valor 1 como válido, ya que 0 es considerado como vacío.
- El caso de validaciones se validaron de acuerdo a los requerimientos de la parte médica, ya que el sistema solo te permite ingresar registros validos.

| HECHOS VITALES                            | HECHOS VITALES                                       |
|-------------------------------------------|------------------------------------------------------|
| Error, el numero de certificado ya existe | Error, no existen registros con el dato introducido! |
| ОК                                        | ОК                                                   |

Modificar y eliminar registro de Mortalidad Perinatal

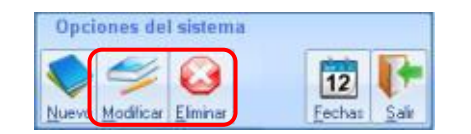

- Para realizar las modificaciones de algún registro debe seleccionar la opción correspondiente y posteriormente realizar el proceso de modificación de las variables necesarias tal y cual se introdujeron los datos cuando se realiza un registro nuevo.
- Para el proceso eliminar de la misma manera se debe seleccionar el icono correspondiente para realizar la eliminación, pero antes de eliminar algún registro el sistema le pregunta si realmente está dispuesto a eliminar.

*Nota.-* Considerar que cuando se elimine un registro si bien se elimina del sistema, este no se elimina de la base de datos

Ver registro por fecha

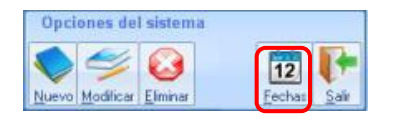

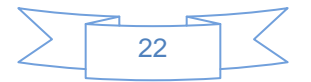

Nos permite ver la información de los registros de acuerdo a fechas específicas que se introduzcan (fecha inicial y fecha final), como se ve en la figura 52.

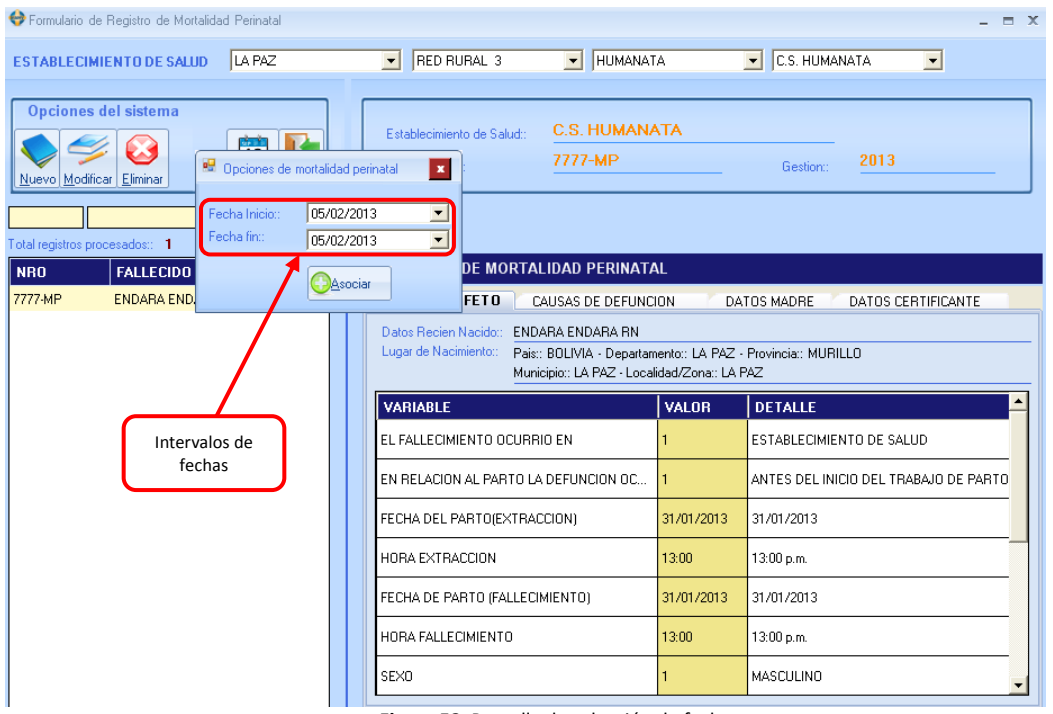

Figura 52. Pantalla de selección de fechas

#### REGISTRO DE MORTALIDAD GENERAL

En la opción "Registro de formularios" se muestran tres opciones.

En esta pestaña se encuentran las opciones más importantes del sistema el cual engloban la creación, modificación y eliminación de los registros de natalidad y mortalidad de los establecimientos. A continuación se desglosa las opciones disponibles, ver figura 53.

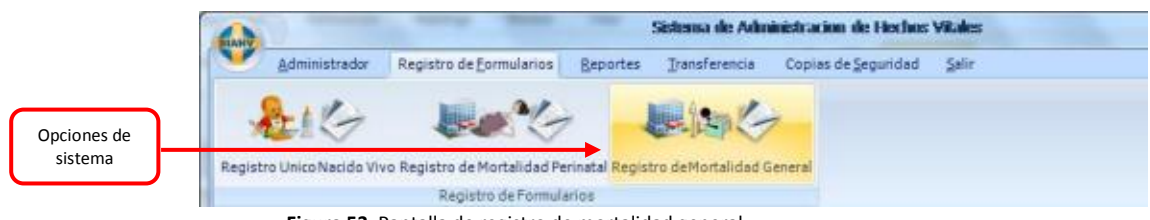

Figura 53. Pantalla de registro de mortalidad general.

#### Registro de Mortalidad General

Esta es una de las pantallas más importantes del sistema, desde esta pantalla se realiza todo el seguimiento de los registros de mortalidad general, datos que fueron introducidos o que serán introducidos, verificar los datos, modificar, eliminar, etc., ver figura 54.

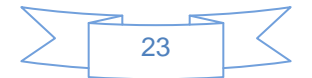

| Opciones de sistema                                                                                                    | Datos del Establecimiento que s                                                                                                    | se registra | Registro de datos        |  |
|----------------------------------------------------------------------------------------------------|----------------------------------------------------------------------------------------------------|-------------|--------------------------|--|
| ↔Formulario de Registro de Murtalidad General                                                                                     |                                                                                                    |             | _ = ×                    |  |
| ESTABLECIMIENTO DE SAL JD LA PAZ                                                                                                  | RED RURAL 3     HUMANAT                                                                                                    | A           |                          |  |
| Opciones del sistema<br>Viewo Modificar Eliminar<br>Nuevo Modificar Eliminar                                                      | Establecimiento de Salud:: C.S. HUMANZ<br>Nº Certificado:: 8888-MG                                                                                                    | ата<br>     | Gestion: 2013            |  |
| Ruscar           Total registros procesados::         1           NRO         FALLECIDO           8888MG         CALLE CALLE LUIS | RECISTRO DE MORTALIDAD GENERAL                                                                                                    | N DATO      |                          |  |
| Listado de                                                                                                    | Datos del Falecido:         CALLE CALLE LUIS           Luger de Nacimiento:         Pais:: BOLIVIA - Departamento:: LA PAZ - Provincia:: MURILLO<br>Municipio:: LA PAZ - Localidad/Zona:: LA PAZ           Lugar de Fallecimiento::         Pais:: BOLIVIA - Departamento:: LA PAZ - Provincia:: MURILLO<br>Municipio:: LA PAZ - Localidad/Zona:: LA PAZ           Residencia Habitud::         Pais:: BOLIVIA - Departamento:: LA PAZ - Provincia:: MURILLO<br>Municipio:: LA PAZ - Localidad/Zona:: LA PAZ           Residencia Habitud::         Pais:: BOLIVIA - Departamento:: LA PAZ - Provincia:: MURILLO<br>Municipio:: LA PAZ - Localidad/Zona:: LA PAZ - MURILLO |             |                          |  |
| los registros                                                                                                    | VARIABLE                                                                                                    | VALOR       | DETALLE                  |  |
|                                                                                                    | EL FALLECIMIENTO OCURRIO EN                                                                                                    | 1           | ESTABLECIMIENTO DE SALUD |  |
|                                                                                                    | FECHA DE NACIMIENTO                                                                                                    | 01/01/1980  | 01/01/1980               |  |
|                                                                                                    | EDAD                                                                                                    | 33          | 33 años                  |  |
|                                                                                                    | FECHA DE DEFUNCION                                                                                                    | 31/01/2013  | 31/01/2013               |  |
|                                                                                                    | HORA                                                                                                    | 12:00       | 12:00 p.m.               |  |

Figura 54. Pantalla de listado de registros introducidos

*Nota.*- Este formulario nos permite la administración de los certificados ya que podemos realizar la modificación, eliminación, ver, imprimir, ver por fechas, etc.

#### Nuevo registro de Mortalidad General

Este está pantalla podemos registrar los formularios de mortalidad general que se registra en los establecimientos de salud, ver figura 55.

| Certificado Unico           | de Defunción                 |                | 😢 <u>G</u> uardar 🛛 😳 Cagcelar 💭 Aguda |          | Opciones<br>sistem     |
|-----------------------------|------------------------------|----------------|----------------------------------------|----------|------------------------|
| CERTIFICADO                 |                              |                | Cestion 2013                           | Có<br>ce | ndigo del<br>rtificado |
| A. DATOS DEL FALLECIDO      | B. CAUSAS DE LA DEFUNCION    | ATOS DE LA DEI | UNCION C. DATOS CERTIFICANTE           | 1        |                        |
| Apellido Paterno            | Apellido Materno             |                | Nombres                                |          |                        |
| LUGAR DE NACIMIENTO         | LUGAR GEOGRAFICO             | DELFALLECIM    | ENTO RESIDENCIA HABITUAL / PERMANENTE  |          |                        |
| Pais<br>Departamento        | Pais     Departamento        |                | Pais Departamento                      |          |                        |
| Provincia<br>Municipio      | Verticia Provincia Municipio |                | Provincia V<br>Municipio               |          |                        |
| Localidad / Zona            | Localidad / Zona             |                | Localidad / Zona                       |          |                        |
| GRUPO                       | VARIABLE                     | VALOR          | DETALLE                                |          |                        |
| EL FALLECIMIENTO OCURRIO EN | EL FALLECIMIENTO OCURRIO EN  |                |                                        |          |                        |
| EDAD Y FECHA DE NACIMIENTO  | FECHA DE NACIMIENTO          |                |                                        | R        | egistro de             |
|                             | EDAD                         |                |                                        |          | variables              |
| FECHA Y HORA DE DEFUNCION   | FECHA DE DEFUNCION           |                |                                        |          |                        |
|                             |                              |                |                                        |          |                        |

Figura 55. Pantalla de registro de mortalidad general

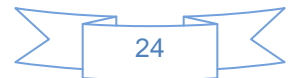

*Nota.-* para el llenado de las rejillas se debe considerar algunos aspectos importantes como:

Cuando la variable es un listado seleccionar presione la tecla "Enter" para ver el listado

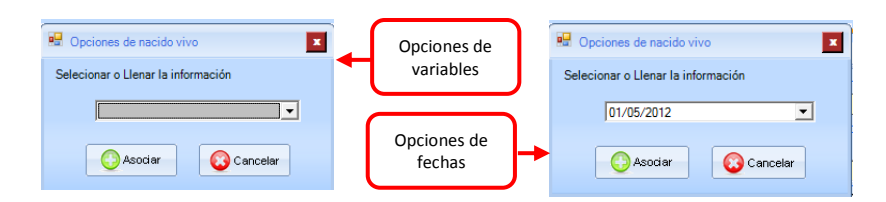

- En el caso de conocer los datos de las variables, solo introducir el número que corresponda.
- En el caso de que la variable sea 0 o 1, el sistema solo contemplara el valor 1 como válido, ya que 0 es considerado como vacío
- El caso de validaciones se validaron de acuerdo a los requerimientos de la parte médica, ya que el sistema solo te permite ingresar registros validos

| HECHOS VITALES                            | HECHOS VITALES                                       |
|-------------------------------------------|------------------------------------------------------|
| Error, el numero de certificado ya existe | Error, no existen registros con el dato introducido! |
| ОК                                        | OK                                                   |

Modificar y eliminar registro de Mortalidad General

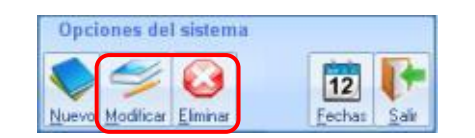

- Para realizar las modificaciones de algún registro debe seleccionar la opción correspondiente y posteriormente realizar el proceso de modificación de las variables necesarias tal y cual se introdujeron los datos cuando se realiza un registro nuevo.
- Para el proceso eliminar de la misma manera se debe seleccionar el icono correspondiente para realizar la eliminación, pero antes de eliminar algún registro el sistema le pregunta si realmente está dispuesto a eliminar.

*Nota.-* Considerar que cuando se elimine un registro si bien se elimina del sistema, este no se elimina de la base de datos

Ver registro por fecha

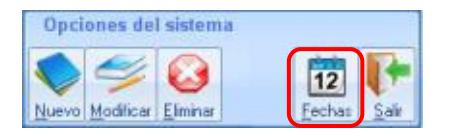

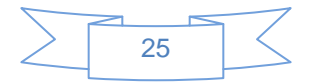

Permite ver la información de los registros de acuerdo a fechas específicas que se introduzcan (fecha inicial y fecha final), como se ve en la figura 56

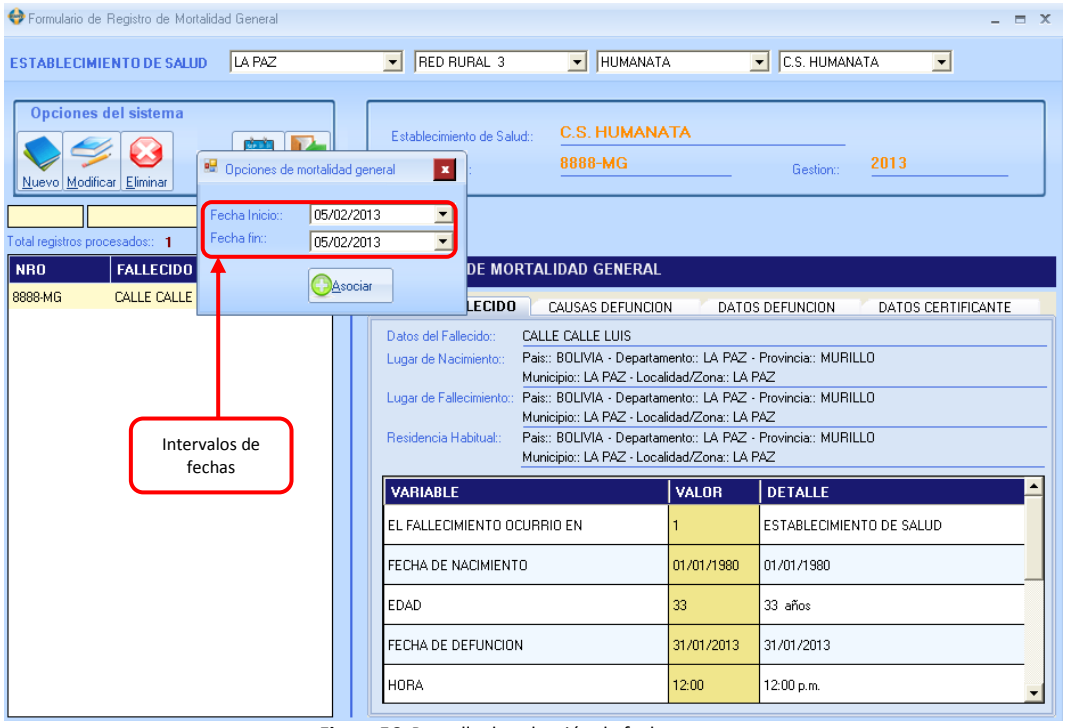

#### Figura 56. Pantalla de selección de fechas

## 11.- Reportes

#### REPORTE DINÁMICOS

En la opción "Reporte" se muestran la opción de Reporte Dinámico.

En esta pestaña se encuentran la opción que nos permite generar reportes de nacimientos y muertes por variables de registros de natalidad y mortalidad de los establecimientos. Ver figura 57.

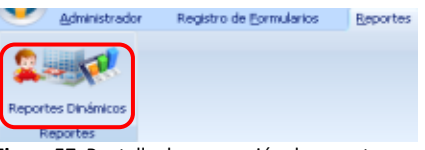

Figura 57. Pantalla de generación de reportes

#### Reporte de Nacido Vivo

Seleccionar el año, el formulario de Nacido Vivo y el mes inicial y mes final. Para generar el reporte dinámico. Ver figura 58.

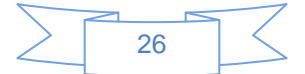

| imprimir | Salir        |                                                                                                    |
|----------|--------------|----------------------------------------------------------------------------------------------------|
| Reporte  | por :        |                                                                                                    |
|          | Año:         | 2013 💌                                                                                              |
|          | Formulario:  |                                                                                                    |
|          | Mes Inicial: | Formulaino de Nacida Vivo<br>Formulario de Mortalidad Perinatal<br>Formulario de Mortalidad General |

Figura 58. Pantalla con las opciones de selección.

En reporte de nacido vivo nos permite realizar reportes de acuerdo a las necesidades de las variables requeridas de nacido vivo, que se hayan registrado en los establecimientos de salud del país, ver figura 59.

Figura 59. Pantalla con opciones de selección.

**Nota.-** Considerar que la información envía para la generación de reportes tiene que ser coherente con la información introducida al sistema

Una vez realizado la opción de imprimir, la impresión nos proporcionara un reporte en formato cubo dinámico con el que se puede armar cualquier tipo de reportes manejando las variables que están disponibles, previa selección de los parámetros para el reporte, ver figura 60.

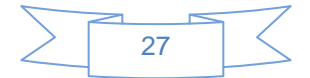

| Opciones de<br>sistemas                                                                                                    | Opciones de<br>sistema                                                                                                    |
|----------------------------------------------------------------------------------------------------|----------------------------------------------------------------------------------------------------|
| Reporte de generacion d                                                                                                    | e cubos dinamicos de Hechos Vitales _ = = ×<br>(Opciones)<br>Datos del Nacido _ Datos de la Madre _ Datos del Certificante _ Todos                                                                                                    |
| Reporte de Nacido Vivo                                                                                                    | Opciones de sistemas                                                                                                    |
| EECESTE PROVINCIALE RED ESTABLE MURICIPIOTE AMENTO IN THE<br>EESENCE<br>INSCRIPTION IN MASCULIND Tele<br>INSCRIPTION IN MASCULIND Tele<br>INSCRIPTION IN TOTAL<br>Total<br>Opciones de<br>variables | E SUBSECTOR - MARL - COO ESTAD - NRO CERT RICADO - LUGINACI - CON ANGLE - COO ESTAD - NRO CERT RICADO - LUGINACI - CON ANGLE - CON ANGLE - |

Figura 60. Pantalla con variables dinámicas.

**Nota.-** Este cubo nos permite generar reportes dinámicos de nacido vivo de todas las variables que se registran en el formulario de nacido vivo, así como exportar a Excel, ver vista previa, guardar en formato cubo, etc.

#### REPORTE DE MORTALIDAD PERINATAL

En la opción "Formulario de mortalidad perinatal".

Seleccionar el año, el formulario de Mortalidad Perinatal y el mes inicial y mes final. Para generar el reporte dinámico. Ver figura 61.

| Imprimir Sal        | r                                                                                                    |
|---------------------|----------------------------------------------------------------------------------------------------|
| Reporte por :       | io: 2013 💌                                                                                                    |
| Formula<br>Mes Inic | io: Some from the Monde Management of Management of Manage |

Figura 61. Pantalla opciones del reporte dinámico.

#### Reporte de Mortalidad Perinatal

En reporte de mortalidad perinatal nos permite realizar reportes de acuerdo a las necesidades de las variables requeridas de mortalidad perinatal, que se hayan registrado en los establecimientos de salud del país, ver figura 62

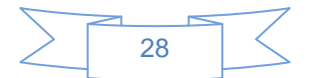

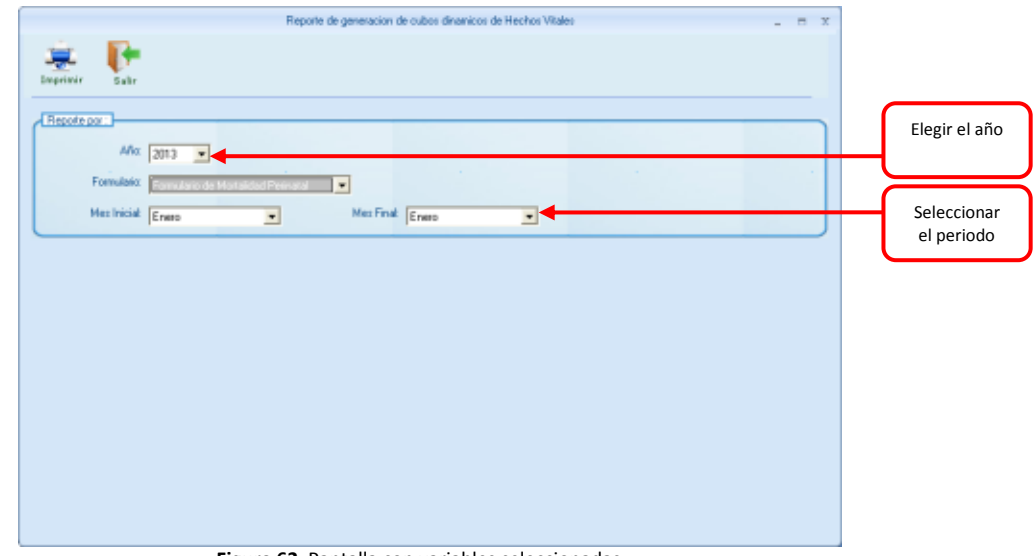

Figura 62. Pantalla con variables seleccionadas.

*Nota.-* Considerar que la información envía para la generación de reportes tiene que ser coherente con la información introducida al sistema

Una vez realizado la opción de imprimir, la impresión nos proporcionara un reporte en formato cubo dinámico con el que se puede armar cualquier tipo de reportes manejando las variables que están disponibles, previa selección de los parámetros para el reporte, ver figura 63.

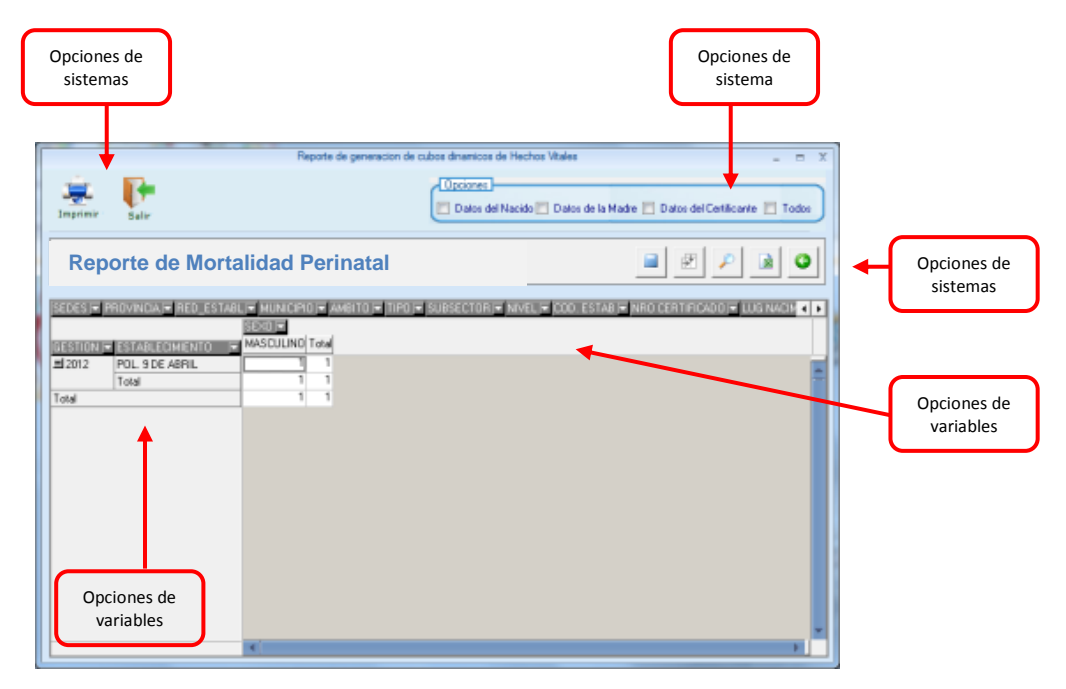

Figura 63. Pantalla con variables dinámicas

*Nota.-* Este cubo nos permite generar reportes dinámicos de mortalidad perinatal de todas las variables que se registran en el formulario de mortalidad perinatal, así como exportar a Excel, ver vista previa, guardar en formato cubo, etc.

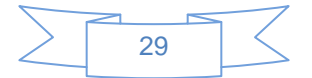

#### REPORTE DE MORTALIDAD GENERAL

Seleccionar el año, el formulario de Mortalidad General y el mes inicial y mes final. Para generar el reporte dinámico.

| imprimir | Salir                       |                                                                                                    |
|----------|-----------------------------|----------------------------------------------------------------------------------------------------|
| Reporte  | por :<br>Año:               | 2013 🔽                                                                                                  |
|          | Formulario:<br>Mes Inicial: | Eomoland de Nacada Vernatal     Formulario de Montalidad Perinatal     Formulario de Montalidad General |

#### Reporte de Mortalidad General

En reporte de mortalidad general nos permite realizar reportes de acuerdo a las necesidades de las variables requeridas de mortalidad general, que se hayan registrado en los establecimientos de salud del país, ver figura 64.

| Reporte de generación de cubos dinamicos de Hechos Vitales 👘 🖉 🛪 |                              |
|------------------------------------------------------------------|------------------------------|
| Traprior Salar                                                   |                              |
|                                                                  | Elegir el año<br>Seleccionar |
|                                                                  | el periodo                   |
|                                                                  |                              |
|                                                                  |                              |
|                                                                  |                              |

Figura 64. Pantalla de generación de reportes

**Nota.-** Considerar que la información envía para la generación de reportes tiene que ser coherente con la información introducida al sistema

Una vez realizado la opción de imprimir, la impresión nos proporcionara un reporte en formato cubo dinámico con el que se puede armar cualquier tipo de reportes manejando las variables que están disponibles, previa selección de los parámetros para el reporte, ver figura 65.

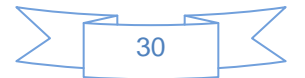

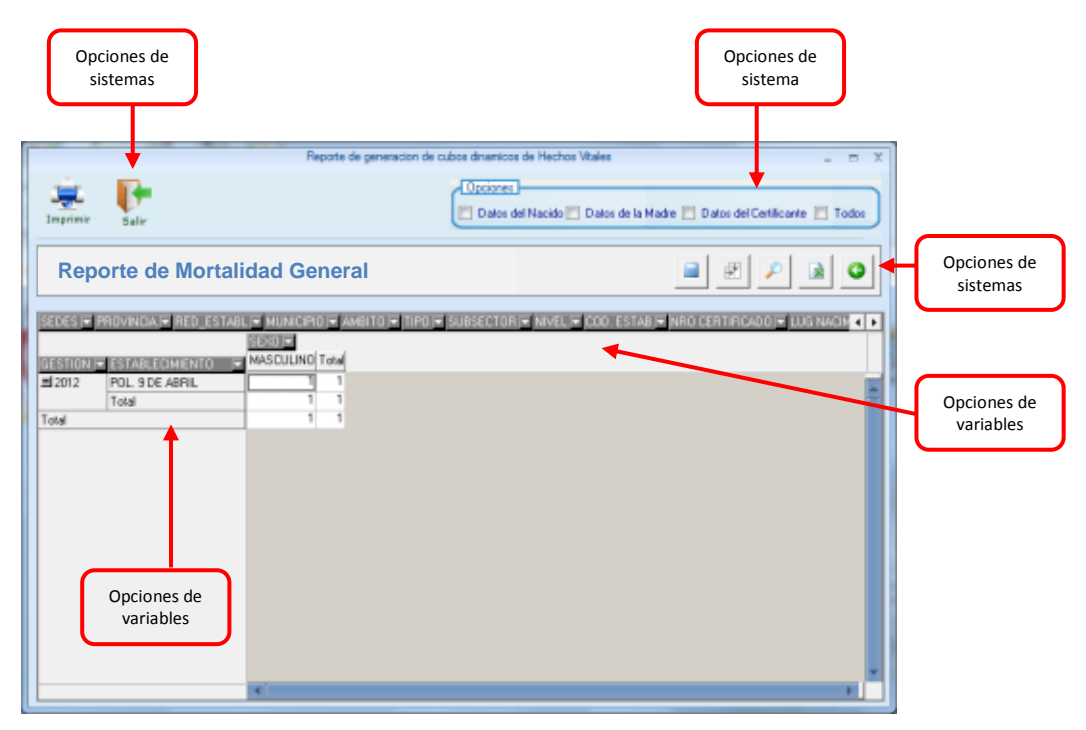

Figura 65. Pantalla con variables dinámicas.

*Nota.-* Este cubo nos permite generar reportes dinámicos de mortalidad perinatal de todas las variables que se registran en el formulario de mortalidad perinatal, así como exportar a Excel, ver vista previa, etc.

# **12.-** Transferencias

#### • TRANSFERENCIAS

En la opción "Transferencias" se muestran dos opciones.

En esta pestaña se encuentran las opciones que nos permiten realizar las transferencias y recepción de información de un nivel inferior a un nivel superior de registro de nacimientos y muertes de los establecimientos. A continuación se desglosa las opciones disponibles.

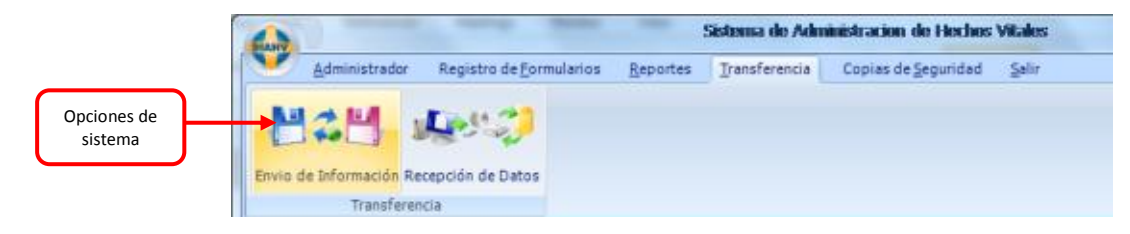

#### Envió de información

Seleccionando la opción de envió de información podemos enviar la datos de acuerdo a las variables solicitadas por el sistema, de cada una de los formularios como se ve en la figura 66.

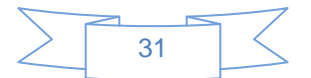

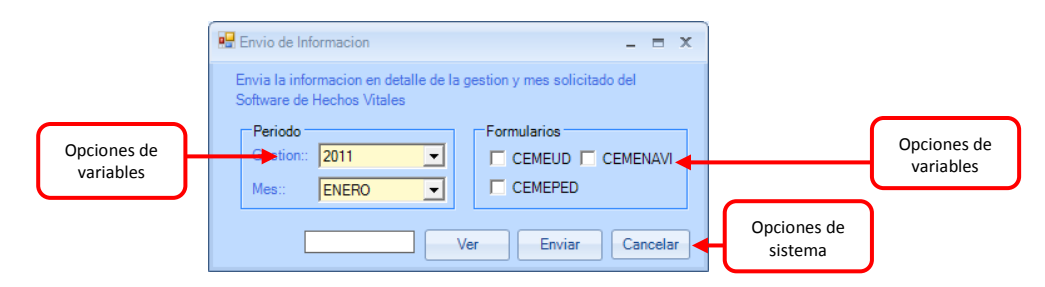

Figura 66. Pantalla de envió de información

#### Reporte parcial de envió - ver

Nos permite ver la información que se está enviando ver la figura 67.

| Codigo de<br>establecimiento | Reportes<br>REPORTE D<br>Cód. de Institució<br>Informacion | Reportes     _     |              |                             |                  |                  |           |  |
|------------------------------|------------------------------------------------------------|--------------------|--------------|-----------------------------|------------------|------------------|-----------|--|
|                              | nvi_Codigo                                                 | nvi_NroCertificado | nvi_CodEstab | nvi_NombreVivo              | nvi_ApePatNacViv | nvi_ApeMatNacViv | nvi_Nombi |  |
|                              | 1                                                          |                    | I<br>I       |                             |                  |                  |           |  |
|                              |                                                            | (                  | Report<br>qu | e de Inform<br>Je se enviar | nación<br>ra     |                  |           |  |

Figura 67. Pantalla de envió de información

Al seleccionar la opción enviar, nos pedirá la ubicación donde se guardara la información, y una vez guardado la información nos mostrara un mensaje de que información se guardó y en qué cantidades, ver figura 68.

| Browse For Folder                                 |                                    | HECHOS VITALES                                                                                                    |
|---------------------------------------------------|------------------------------------|----------------------------------------------------------------------------------------------------|
| Seleccionar el lugar donde se guardara el archivo | Ubicación de la ruta<br>de guardar | Se transfrieron 1 Registros del Modulo CEMEUD<br>Se transfrieron 1 Registros del Modulo CEMEUD<br>Se transfrieron 1 Registros del Modulo CEMENAVI<br>Proceso de TRANSFERENCIA terminado     OK     Información que se guardo |

Figura 68. Pantalla de envió de información

#### Recepción de información

Seleccionando la opción de recepción de información podemos recepcionar datos de transferencias de información de cada uno los formularios ver figura 69.

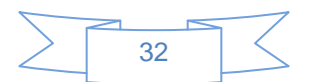

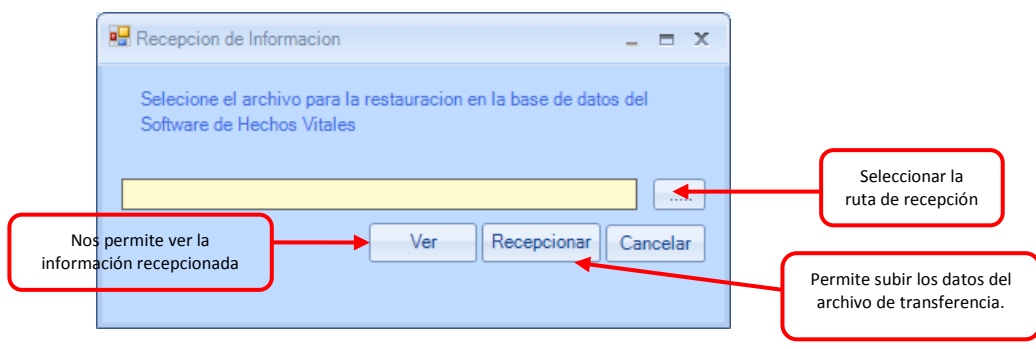

Figura 69. Pantalla de recepción de información

*Nota.-* Este cubo nos permite generar reportes dinámicos de mortalidad perinatal de todas las variables que se registran en el formulario de mortalidad perinatal, así como exportar a Excel, ver vista previa, etc.

# 13.- Copias de seguridad

#### COPIAS DE SEGURIDAD

En la opción "Copias de seguridad" se muestran dos opciones.

En esta pestaña se encuentran las opciones que nos permiten realizar las copias de seguridad y la restauración de las copias de seguridad de registro de nacimientos y muertes de los establecimientos. A continuación se desglosa las opciones disponibles.

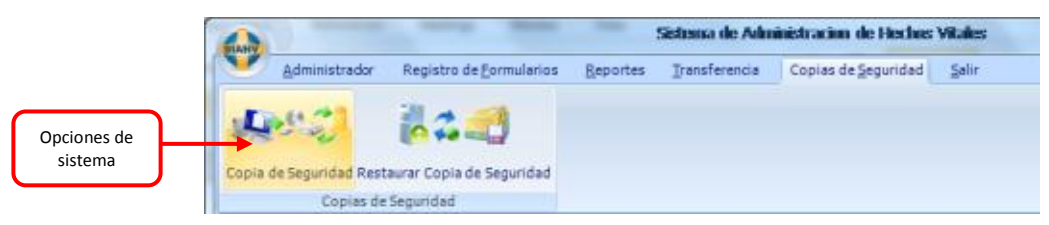

#### Copias de seguridad

Con esta opción se pueden generar Respaldos de las bases de datos en caso de que sucediera algún problema con el equipo computacional, es recomendable sacar respaldos periódicamente. Solo se debe proporcionar un nombre para el archivo de respaldo y direccionar donde se guardará dicho respaldo, ver figura 70.

| 🔛 Copias de Seguridad                                                                     | -   |       | x |
|-------------------------------------------------------------------------------------------|-----|-------|---|
| Selecione el nombre de archivo para la copia de respaldo de<br>Software de Hechos Vitales |     |       |   |
| [                                                                                         | Can | celai |   |

Figura 70. Pantalla de copias de seguridad

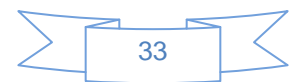

#### Restaurar copias de seguridad

|             | -      | Sistema de Administración de Heches Vita |                                 |          |               |                    | Vilales |
|-------------|--------|------------------------------------------|---------------------------------|----------|---------------|--------------------|---------|
|             | $\sim$ | Administrador                            | Registro de <u>F</u> ormularios | Reportes | Iransferencia | Copias de≦eguridad | ≦alir   |
| Opciones de | L      | 9.3                                      | 123                             |          |               |                    |         |
| sistema     | Copia  | de Seguridad Rest                        | aurar Copia de Seguridad        |          |               |                    |         |
|             |        | Coniat de                                | Semuridad                       |          |               |                    |         |

Con esta opción se pueden restaurar las bases de datos que se generan con la anterior opción recuperando todos los datos que se hayan introducido, solo se debe localizar el archivo de extensión "\*.bak" el cual contiene los datos y aceptar, ver figura 71.

| Directorio |              | -     | Examinar |
|------------|--------------|-------|----------|
|            | Restaurar BD | Salir |          |

Figura 71. Pantalla de restauración de las copias de seguridad

# 14.- Salir

• SALIR

En la opción "Salir" se muestran tres opciones.

En esta pestaña se encuentran las opciones que nos permiten acerca del sistema de administración de hechos vitales, ayuda del sistema y salir del sistema. A continuación se desglosa las opciones disponibles.

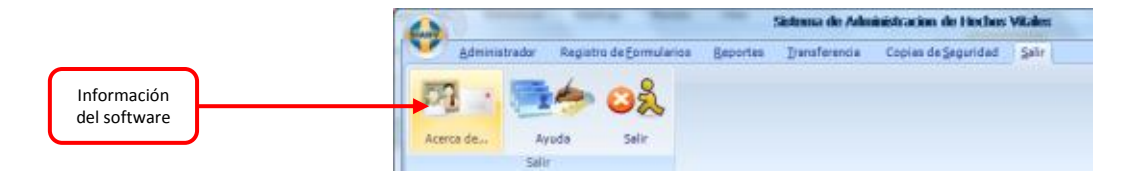

*Nota.*- Cuando se crea el usuario operador son las mismas opciones, con la única diferencia que no tiene la parte de administrador

# 15.- Configuración en red del software para el funcionamiento Cliente – Servidor

#### **CONFIGURANDO EL SERVIDOR**

Para habilitar las conexiones remotas, haga clic en Inicio, seleccione programas, Microsoft SQL Server 2005, Herramientas de configuración y haga clic en Configuración de área de superficie de SQL Server como se muestra en el siguiente gráfico.

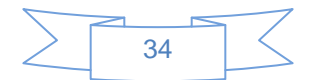

| TERMET BANKS PROVIDE PORT                         |                                   |                                                                          |
|---------------------------------------------------|-----------------------------------|--------------------------------------------------------------------------|
| Todos los programas 🌔 🛅 Microsoft SQL Server 2005 | 👼 Herramientas de configuración 🔸 | 🚮 Configuración de superficie de 5QL Server                              |
| 😕 Cerrar sesion 🛛 🙆 Apagar equipo                 | Contraction of the                | Informes de uso y errores de SQL Server SQL Server Configuration Manager |

Seleccionada la opción siga los siguientes pasos:

1. En la página Configuración de superficie de SQL Server 2005, haga clic en Configuración de superficie para servicios y conexiones.

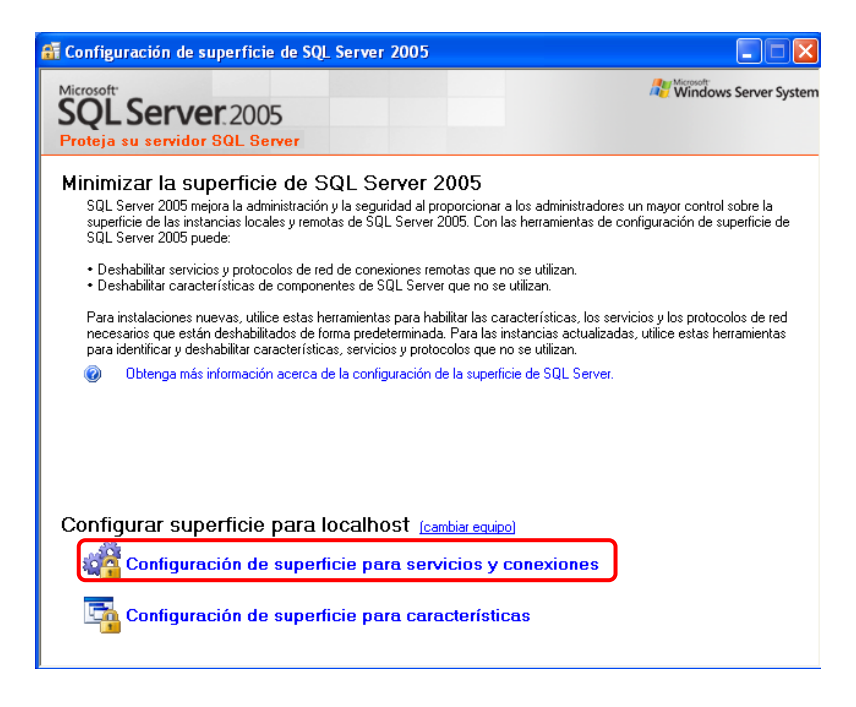

2. En la página Configuración de superficie para servicios y conexiones, expanda el Motor de base de datos.

| 📲 Configuración de superfície par                                                                                                    | a servicios y conexio                                                                                   | mes - localhost 🛛 🕅                                                                                                    |  |  |  |
|----------------------------------------------------------------------------------------------------|----------------------------------------------------------------------------------------------------|----------------------------------------------------------------------------------------------------|--|--|--|
| SQL Server 2005 Surface Area Configuration<br>Protegia su servidor SQL Server                                                                                                    |                                                                                                    |                                                                                                    |  |  |  |
| Habilite sólo los servicios y tipos de con<br>utilizan, se protege el servidor al reducir<br>Sejeccione un componente y, a continuar                                                                                                    | exión utilizados por las ag<br>la superficie. Pana ver la<br>ción, configure sus servicio               | sloacionez. Si deshabilita los servicios y conexiones: que no se<br>configuración predeterminada, vea la <u>desida</u><br>o y conexiones:                              |  |  |  |
| Hotor de base de datos                                                                                                    | Deshabilite este servici                                                                                | o a menos que las aplicaciones lo utilicen.                                                                                                    |  |  |  |
| Servicio     Conexiones renotas     Suls:     Suls: | Nombre del servicio:<br>Nombre para mostrar:<br>Desglipción:<br>Lipo de inicio:<br>Estado del servicio: | MSSQLSSAHV<br>SQLServer (SMHV)<br>Proporciona almacenamiento, procesamiento y acceso<br>controlado de detor, y procesamiento sigido de<br>Autornático<br>En rejecución |  |  |  |
| Vista por instancia Vista por com 🕢                                                                                                    | jviciar                                                                                                 | Deterrer Pagsar Beanudar                                                                                                    |  |  |  |
|                                                                                                    |                                                                                                    | Aceptar Cancelar (gplicar Ayyda                                                                                                    |  |  |  |

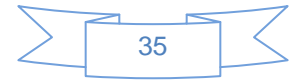

3. Haga clic en Conexiones remotas.

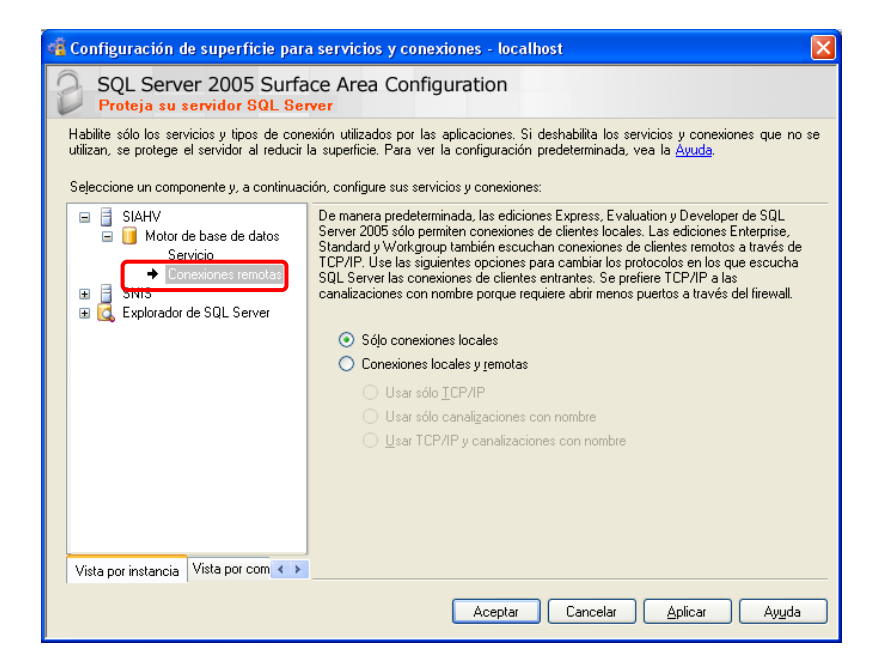

4. Haga clic en conexiones remotas y locales.

| SQL Server 2005 Surface Area Configuration Proteja su servidor SQL Server Habilite sólo los servicios y tipos de conexión utilizados por las aplicaciones. Si deshabilita los servicios y conexiones que no se utilizan, se protege el servidor al reducir la superficie. Para ver la configuración predeterminada, vea la <u>Ayuda</u> . Seleccione un componente y, a continuación, configure sus servicios y conexiones:      Seleccione un componente y, a continuación, configure sus servicios y conexiones:      Seleccione un componente y, a continuación, configure sus servicios y conexiones:      Seleccione un componente y, a continuación configure sus servicios y conexiones:      Seleccione un componente y, a continuación configure sus servicios y conexiones:      Motor de base de datos |
|----------------------------------------------------------------------------------------------------|
| Habilite sólo los servicios y tipos de conexión utilizados por las aplicaciones. Si deshabilita los servicios y conexiones que no se<br>utilizan, se protege el servidor al reducir la superficie. Para ver la configuración predeterminada, vea la <u>Ayuda</u> .<br>Seleccione un componente y, a continuación, configure sus servicios y conexiones:<br>□                                                                                                    |
| SIAHV     De manera predeterminada, las ediciones Express, Evaluation y Developer de SQL     Server 2005 sólo permiten conexiones de clientes locales. Las ediciones Enterprise.                                                                                                    |
| Servicio<br>◆ Conexiones remotas<br>SNIS<br>SNIS<br>Explorador de SQL Server<br>SQL Server las conexiones de clientes entrantes. Se prefiere TCP/IP a las<br>canalizaciones con nombre porque requiere abrir menos puertos a través del firewall.<br>SGI conexiones locales<br>③ Conexiones locales<br>③ Usar sólo [CP/IP<br>③ Usar sólo canalizaciones con nombre<br>③ L'sar TCP/IP y canalizaciones con nombre<br>③ L'sar TCP/IP y canalizaciones con nombre                                                                                                    |
| Aceptar Cancelar Aplicar Ayuda                                                                                                    |

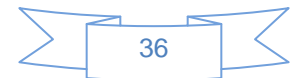

5. Haga clic en el protocolo adecuado para habilitar para su entorno y a continuación, haga clic en Aplicar.

| 📽 Configuración de superficie para servicios y conexiones - localhost 🛛 🔀 |                                                                                                    |                                                                                                    |  |  |  |  |
|---------------------------------------------------------------------------|----------------------------------------------------------------------------------------------------|----------------------------------------------------------------------------------------------------|--|--|--|--|
| 1                                                                         | SQL Server 2005 Surface Area Configuration<br>Proteja su servidor SQL Server                                                                                                    |                                                                                                    |  |  |  |  |
|                                                                           | Habilite sólo los servicios y tipos de conexión utilizados por las aplicaciones. Si deshabilita los servicios y conexiones que no se<br>utilizan, se protege el servidor al reducir la superficie. Para ver la configuración predeterminada, vea la <u>Avuda</u> . |                                                                                                    |  |  |  |  |
|                                                                           | Sejeccione un componente y, a continuación, configure sus servicios y conexiones:                                                                                                    |                                                                                                    |  |  |  |  |
|                                                                           | <ul> <li>□ SIAHV</li> <li>□ Motor de base de datos<br/>Servicio</li> <li>→ Conexiones remotas</li> <li>□ SNIS</li> <li>□ Explorador de SQL Server</li> </ul>                                                                                                    | De manera predeterminada, las ediciones Express, Evaluation y Developer de SQL<br>Server 2005 sólo permiten conexiones de clientes locales. Las ediciones Enterprise,<br>Standard y Workgroup también escuchan conexiones de clientes remotos a través de<br>TCP/IP, Use las siguientes opciones para cambiar los protocolos en los que escucha<br>SQL Server las conexiones de clientes entrantes. Se prefiere TCP/IP a las<br>canalizaciones con nombre porque requiere abrir menos puertos a través del firewall. |  |  |  |  |
|                                                                           |                                                                                                    | Sólo conexiones locales                                                                                                    |  |  |  |  |
|                                                                           |                                                                                                    | <ul> <li>Conexiones locales y remotas</li> </ul>                                                                                                    |  |  |  |  |
|                                                                           |                                                                                                    | Usar sólo ICP/IP                                                                                                    |  |  |  |  |
|                                                                           |                                                                                                    | Usar solo canalizaciones con nombre                                                                                                    |  |  |  |  |
|                                                                           |                                                                                                    | Usar I CP/IP y canalizaciones con nombre                                                                                                    |  |  |  |  |
|                                                                           |                                                                                                    |                                                                                                    |  |  |  |  |
|                                                                           |                                                                                                    |                                                                                                    |  |  |  |  |
|                                                                           |                                                                                                    |                                                                                                    |  |  |  |  |
|                                                                           |                                                                                                    |                                                                                                    |  |  |  |  |
|                                                                           | Vista por instancia Vista por com < 🔸                                                                                                    |                                                                                                    |  |  |  |  |
|                                                                           |                                                                                                    | Aceptar Cancelar Apicar Ayuda                                                                                                    |  |  |  |  |

Nota. Haga clic en Aceptar cuando reciba el mensaje siguiente: *Cambios en la conexión de configuración no tendrán efecto hasta que reinicie el servicio motor de base de datos.* 

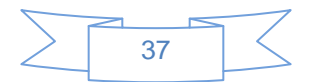